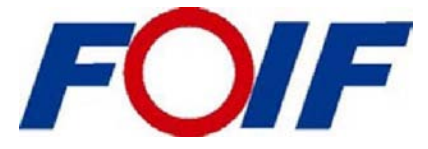

## Руководство по эксплуатации

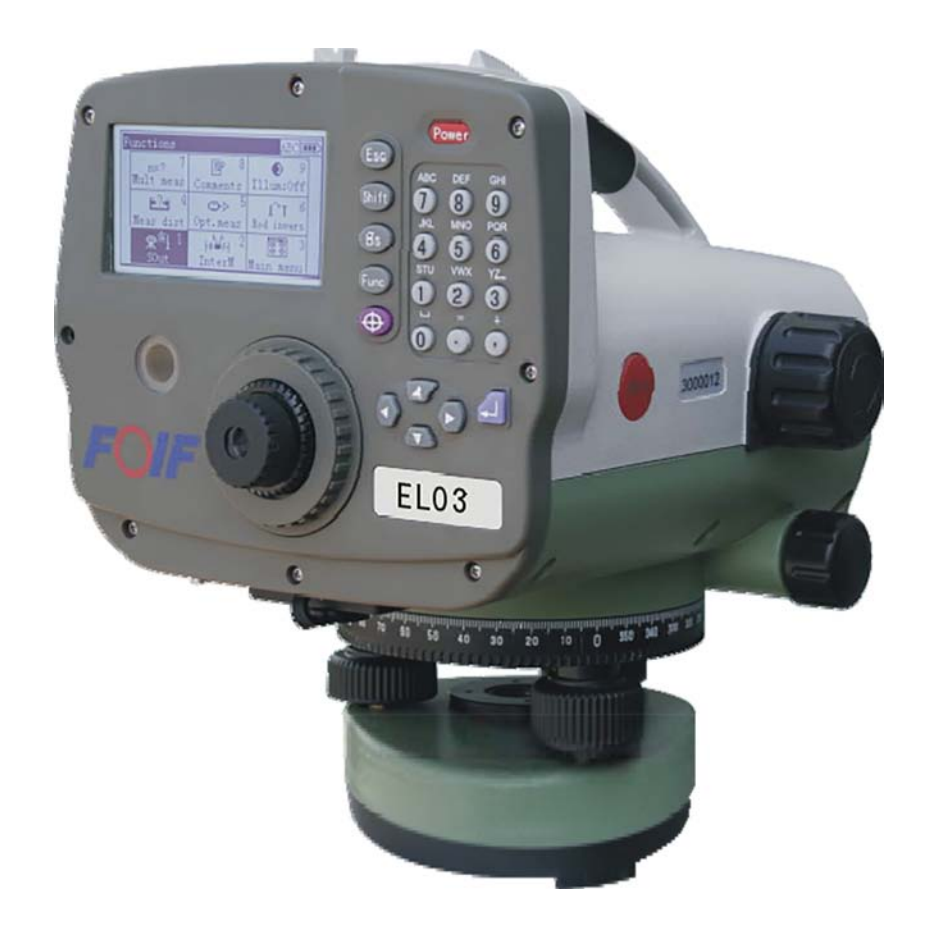

# Нивелиры электронные FOIF (для модификаций FOIF EL302A, EL03)

HЭ FOIF EL302A-EL03.PЭ

Suzhou FOIF Co., Ltd.

## Предисловие

Настоящее руководство по эксплуатации распространяется на нивелиры электронные FOIF для модификации EL302A, EL03 (далее по тексту – нивелир или прибор).

#### Надлежащее уведомление

© Товарный знак и логотип FOIF - торговая марка компании Suzhou FOIF Co., Ltd., Китай. Авторские права защищены. ООО «РУСГЕОКОМ» является официальным дистрибьютором на территории Российской Федерации, в Республике ⊠еларусь и Республике Казахстан.

Производитель — Suzhou FOIF Co., Ltd., Китай

Товарный знак и логотип Bluetooth - собственность Bluetooth SIG, Inc. Все другие торговые марки являются собственностью их владельцев.

Copyright © 2024 Все права на перевод принадлежат ООО «РУСГЕОКОМ».

#### Примечание к выпуску

Это выпуск руководства по эксплуатации на нивелиры цифровые FOIF для модификации EL302A, EL03 за ноябрь 2024 года (Редакция 1.2).

#### Ограничение гарантии

За исключением гарантийных обязательств и лицензионных соглашений, прилагаемых к изделию и приведенных в этом руководстве, это руководство и изделие поставляются «как есть». Гарантийные обязательства другого рода не предоставляются. Производитель отклоняет любую подразумеваемую гарантию товарной пригодности изделия для какого-либо конкретного применения или использования. Производитель и его представители не несут ответственности за технические или редакторские ошибки и пропуски, содержащиеся в этом руководстве, равно как и за убытки случайные либо являющиеся закономерным следствием применения, использования или эксплуатационных качеств этого руководства или изделия.

Такие отклоняемые убытки включают в себя, но не ограничиваются, потерями рабочего времени, утерей либо порчей данных, упущенной выгодой, потерями денежных средств либо доходов, а также потери от использования изделия. В дополнение, производитель не несет никакой ответственности и обязательств за убытки или издержки, понесенные в связи с заменой изделия или программного обеспечения, исков третьих лиц, возмещения неудобств и прочие расходы. В любом случае производитель не должен нести ответственность по компенсации убытков или расходов перед вами и любой третьей стороной, превышающую продажную цену приемника.

Упомянутые выше условия и положения могут быть в любой момент времени исправлены, изменены, заменены на другие, либо отменены производителем.

#### ПРИ НИ:

Внимательно изучите настоящее руководство перед использованием изделия.

Защищайте прибор от солнечных лучей и не направляйте зрительную трубу на солнце, чтобы не повредить глаза и сам прибор.

При использовании прибора обеспечьте надежное крепление прибора на штативе. Во время дождя можно накрыть прибор водонепроницаемым чехлом.

Ослабляйте зажимы прибора во время его нахождения в футляре и не допускайте попадания влаги внутрь футляра.

Используйте специальный футляр при транспортировке прибора и старайтесь свести к минимуму колебания.

После использования во влажных условиях или во время дождя удалите влагу с поверхности прибора и дайте ему полностью просохнуть, после чего уложите в футляр.

Запрещается производить очистку поверхности прибора с помощью спирта, эфира или иных химических веществ раздражающего действия; для очистки оптических элементов следует использовать специальную бумагу.

Если прибор не используется в течение длительного времени, необходимо извлечь его из футляра и поместить на хранение в сухом месте, отсоединить блок аккумуляторных батарей и производить его зарядку раз в месяц.

Резкие перепады температур (например, когда прибор выносится на воздух из теплого автомобиля) могут оказывать влияние на точность измерений, поэтому перед использованием необходимо подождать, пока прибор адаптируется к окружающим условиям.

Перед использованием прибора проверьте напряжение батареи.

Не отсоединяйте батарею во время работы прибора, поскольку это может привести к сбросу некоторых настроек или утрате данных измерений.

## Оглавление

| 1. Область применения                                            | 4 |
|------------------------------------------------------------------|---|
| 2. Номенклатура и функции                                        | 4 |
| 2.1. Основные элементы                                           | 4 |
| 2.2. Дисплей                                                     |   |
| 2.3. Клавиши управления                                          | 6 |
| 3. Работа с аккумуляторной батареей                              | 6 |
| 4. Подготовка к измерениям                                       |   |
| 5. Функция базовых измерений                                     |   |
| 5.1. Включение и выключение нивелира                             |   |
| 5.2. Включение/выключение подсветки дисплея                      |   |
| 5.3. Измерение расстояния                                        |   |
| 5.4. Измерения в режиме перевернутой рейки                       |   |
| 5.5. Режим повторных измерений                                   |   |
| 5.6. Ввод комментариев                                           |   |
| б. Описание меню                                                 |   |
| 7. Настройки прибора                                             |   |
| 7.1. Настройка условий и предельных значений                     |   |
| 7.2. Установка линии визирования                                 |   |
| 7.3. Настройки прибора                                           |   |
| 7.4. Настройки записи данных                                     |   |
| 8. Программа измерений                                           |   |
| 8.1. Измерения по одной точке (без опорной высоты)               |   |
| 8.2. Измерения в режиме нивелирного хода                         |   |
| 8.3. Промежуточные точки                                         |   |
| 8.4. Вынос в натуру                                              |   |
| 8.5. Продолжение нивелирного хода                                |   |
| 8.6. Уравнивание нивелирного хода                                |   |
| 9. Управление данными                                            |   |
| 9.1. Управление проектом                                         |   |
| 9.2. Создание проекта                                            |   |
| 9.3. Переименование проекта                                      |   |
| 9.4. Удаление проекта                                            |   |
| 9.5. Редактирование данных                                       |   |
| 9.6. Редактирование списка кодов                                 |   |
| 9.7. Экспорт данных на ПК                                        |   |
| 9.8. Память                                                      |   |
| 9.9. Перенос данных с помощью USB-кабеля                         |   |
| 9.10. Формула и постоянные                                       |   |
| 10. Метрологические, технические и функциональные характеристики |   |
| 11. Комплектность                                                |   |

## 1. Область применения

В нивелире используется новая технология кодировки, которая позволяет максимально эффективно использовать при минимальном влиянии человеческого фактора, обеспечивая неизменно высокую точность и скорость измерений не зависимо от навыков пользователя. Кроме того, для обеспечения точности измерений и рабочей эффективности предусмотрен автоматический компенсатор. Модель нивелира электронного EL03 может применяться для выполнения нивелирования 1-го и 2-го классов в национальных сетях, модель нивелира электронного EL302A может применяться для выполнения нивелирования 2-4-го классов в национальных сетях. Нивелиры также могут использоваться для инженерных изысканий и деформационных исследования, например для высотного обоснования в рамках инженерных проектов, измерений в ходе исследования деформаций и проседаний, проверки мостов и конструкций, контроля перемещений и т.М. Кроме того, данная модель может применяться в области гражданского строительства и при установке крупногабаритных машин.

## 2. Номенклатура и 🛛 ункции

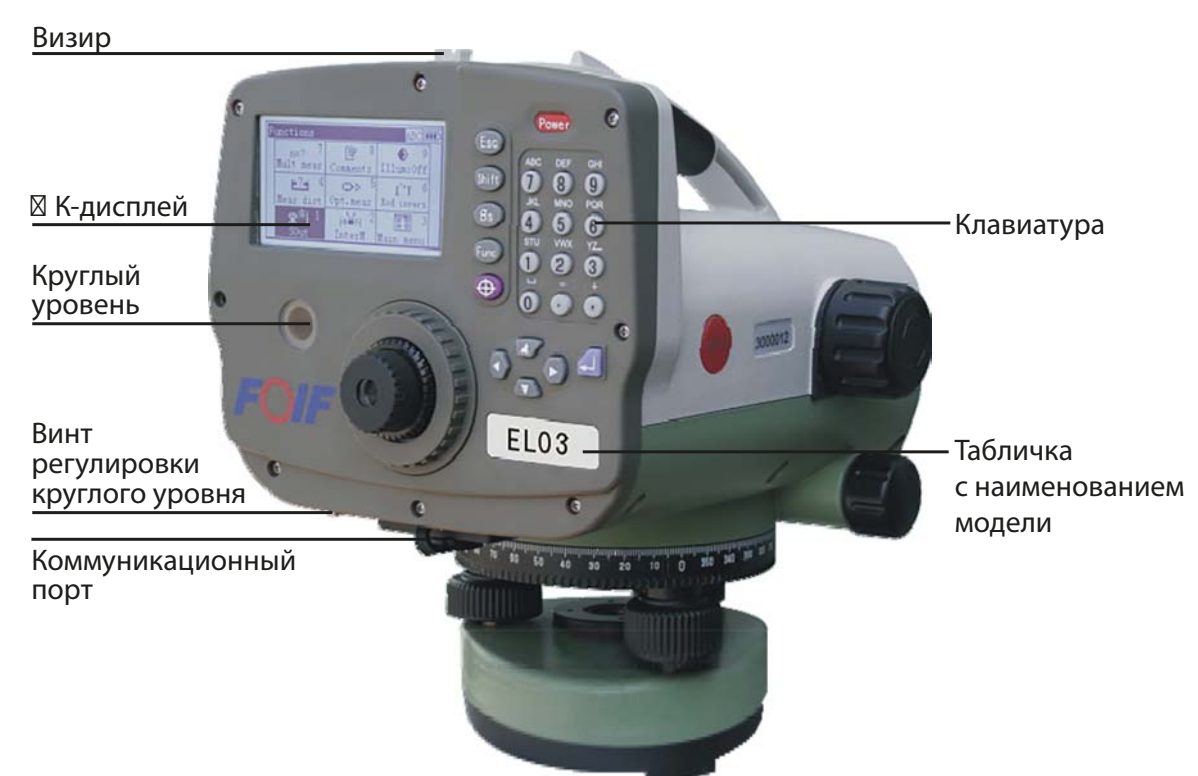

#### 2.1. Основные Влементы

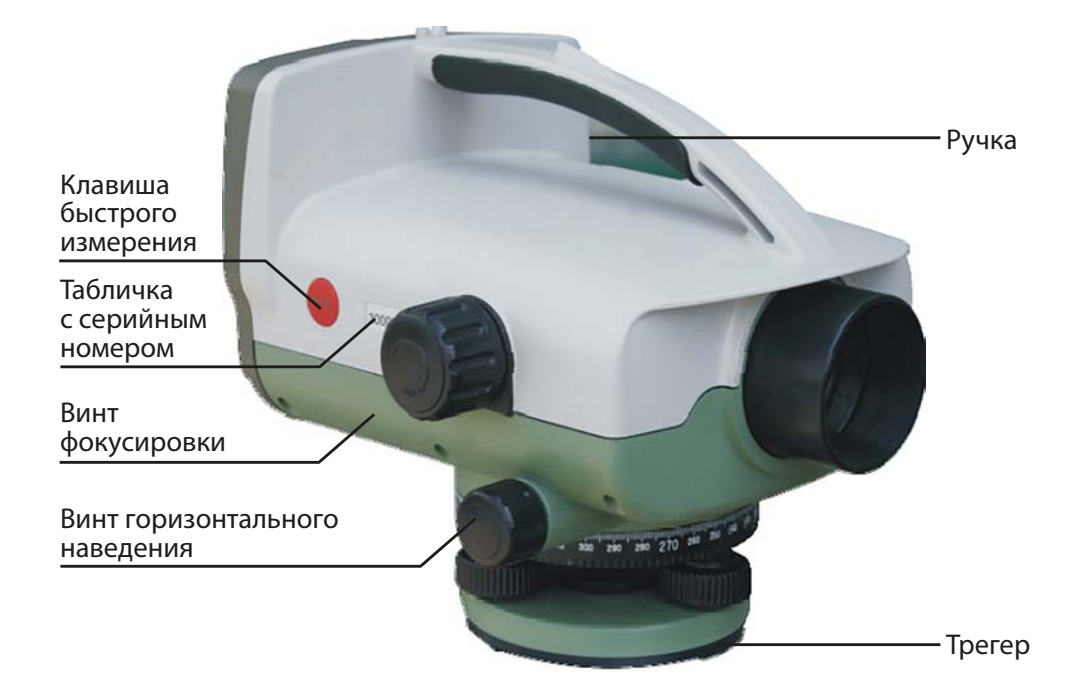

### 2.2. 🛛 исплей

Светодиодный графический дисплей нивелира состоит из 8 строк, содержимое которых изменяется в зависимости от режима измерений.

Дисплей нивелира EL302A / EL03:

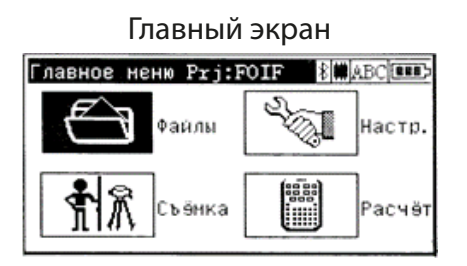

#### Экран быстрой настройки

| Функции       | 1. N. S. S. S. S. S. S. S. S. S. S. S. S. S. | 8 # 123          |
|---------------|----------------------------------------------|------------------|
| n=? 1         | ₿ <sup>2</sup>                               | 3                |
| <u>►</u> ?+ 4 |                                              | I^T <sup>6</sup> |
|               |                                              |                  |

#### Экран измерения расстояния

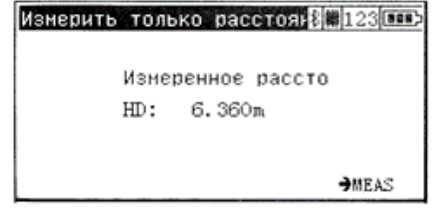

#### Экран настройки конфигурации

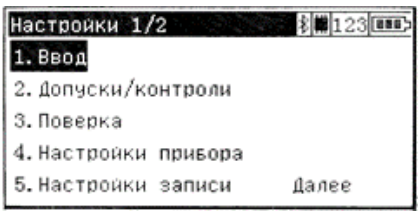

#### Экран управления проектом

| Файлы 1/2  | Prj:F0IF | 8 123 |
|------------|----------|-------|
| 1. Проекты |          |       |
| 2. Данные  |          |       |
| З.Коды     |          |       |
| 4. Экспорт |          |       |
| 5. Память  |          | Далее |

#### Экран линейных измерений

| Нивелирный ход |            | 8 # 123 |
|----------------|------------|---------|
| SN:            | 001        | [B]F    |
| Z: 3.00000m    | Индив<br>1 | тчк     |
|                | Код<br>2   |         |
| И              | нфо        | →MEAS   |

#### 2.3. Клавиши управления

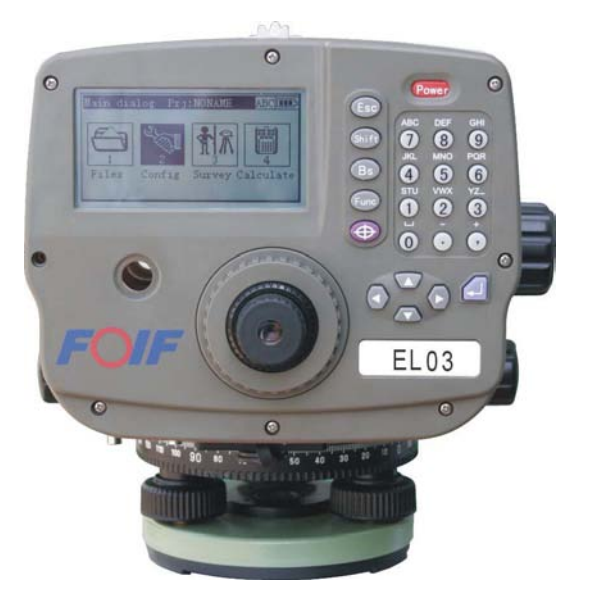

| Клавиши     | Функция № 1                                      | Функция № 2                      |
|-------------|--------------------------------------------------|----------------------------------|
| Power       | Включение/выключение питания                     |                                  |
| ESC         | Выход из меню                                    |                                  |
| Meas        | Начало измерения                                 |                                  |
| Shift       | Клавиша переключения режима ввода цифр и<br>букв |                                  |
| BS          | Удаление символа в режиме ввода данных           |                                  |
| Func        | Вход в меню быстрой настройки                    |                                  |
| <b>ل</b> ـه | Клавиша ввода, нажимается для подтвержде-        |                                  |
|             | ния ввода данных                                 |                                  |
| ,           | Ввод символа запятой                             | Ввода знака минуса               |
|             | Ввода символа точки                              | Ввода знака плюса                |
| 0-9         | Ввод цифр                                        | Ввод букв                        |
|             | Перемещение между страницами меню                | Перемещение по меню, отображение |
| A74)        |                                                  | выпадающих списков и изменение   |
|             |                                                  | статуса кнопок-флажков           |

## 3. Работа с аккумуляторной батареей

#### Отсоединение батареи

Поддерживайте батарею рукой за зажим и держатель.

Для отсоединения батареи потяните зажим в направлении стрелки, одновременно перемещая батарею вверх.

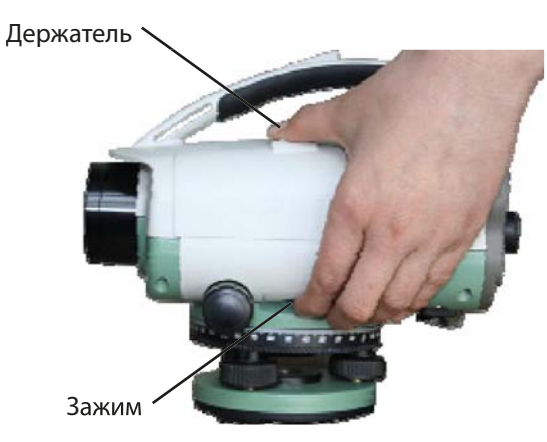

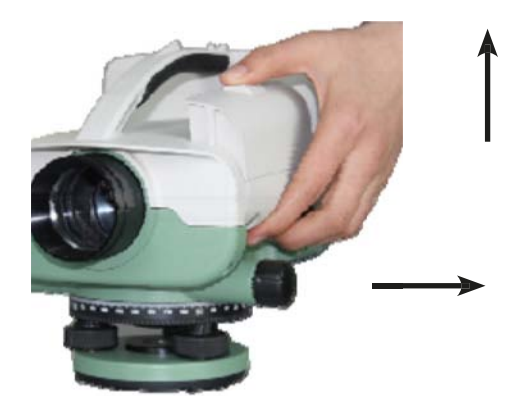

www.rusgeocom.ru

#### Установка батареи

Для установки батареи на цифровой нивелир расположите батарею в правильном положении и нажмите на нее до защелкивания в установочном гнезде.

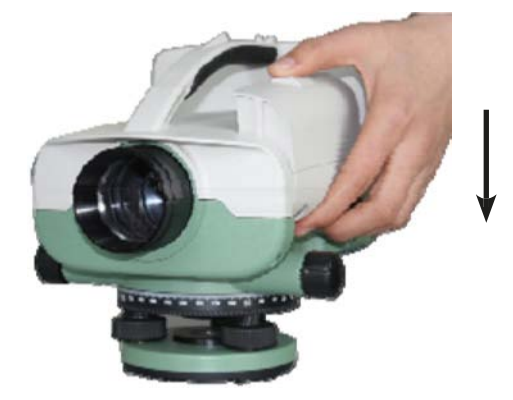

#### Индикатор уровня заряда батареи

Индикатор уровня заряда батареи показывает состояние батареи. Если прибор издает непрерывный сигнал зуммера, батарею необходимо зарядить или заменить. Для сохранения данных прибор необходимо выключить обычным способом. Время работы батареи указано в разделе технических характеристик.

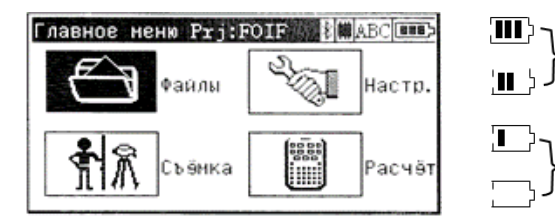

Индикатор уровня заряда батареи

Измерения возможны

Низкий уровень заряда батареи.

Необходимо зарядить или заменить батарею.

Точное состояние батареи можно проверить из любого меню измерений с помощью функционального поля "Info"

| Одиночное измерен | ние 🕴 🗰 123 💷 Б | Инфо о приборе | 8 🗰 123 💷  |
|-------------------|-----------------|----------------|------------|
|                   | след точка      | Память         | :99.85 %   |
|                   | 🖣 приращ Nт 🕞   | Батарея        | :105.69 %  |
| Обычная рейка     | 1               | Дата           | 09.05.2024 |
| измерение         | Код             | Время          | 23:19:39   |
|                   |                 |                |            |
| И                 | H⊕O →MEAS       |                | Продолжит  |

#### Зарядка

1. Вставьте штырек зарядного устройства в гнездо батареи; подключите зарядное устройство к источнику питания переменного тока 100-240 В (50-60 Гц), при этом загорится индикатор красного цвета.

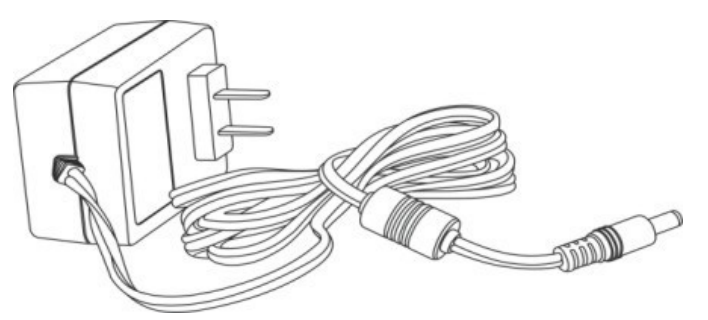

2. Когда зарядка будет завершена, индикатор загорится зеленым цветом. Как правило, зарядка занимает 3-4 часа.

Осторожно: только для использования внутри помещений. Примечание:

1. Новую батарею (или батарею, которая не использовалась в течение длительного времени) необходимо зарядить и разрядить несколько раз, чтобы она набрала необходимую емкость перед использованием. Зарядку следует производить более 10 часов.

2. Для достижения оптимальных характеристик необходимо продолжить зарядку в течение 1-2 часов после высвечивания зеленого индикатора.

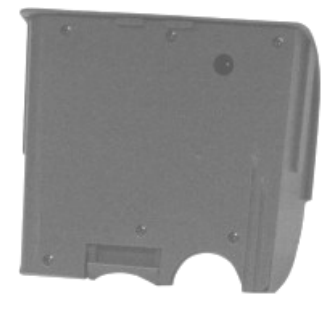

3. Состояние индикатора:

горит красным цветом – идет процесс зарядки;

горит зеленым цветом – зарядка завершена;

мигает красным цветом – режим ожидания, батарея не подключена или неисправна.

4. Если после подключения зарядного устройства индикатор мигает красным цветом, отключите зарядное устройство, подождите 1 минуту, а потом подключите зарядное устройство еще раз.

## 4. Подготовка к измерениям

#### Регулировка прибора

1. Регулировка штатива

Сначала выдвиньте телескопические ножки на необходимую длину и плотно затяните винты

2. Установка прибора на головку штатива

Аккуратно поместите прибор на головку штатива и введите его в зацепление с головкой, ослабив винт штатива.

3. Нивелировка прибора с помощью круглого уровня

Вращением нивелировочных винтов установите пузырек в центр уровня.

#### Фокусировка и наводка

Наведите зрительную трубу на однородно освещенную поверхность или лист белой бумаги, после чего вращением окуляра зрительной трубы добейтесь четкого и абсолютно черного изображения нитей перекрестья. Теперь диоптрийная шкала окуляра показывает правильную настройку, соответствующую глазу наблюдателя. Выставьте зрительную трубу грубо от руки в направлении нивелировочной рейки. Вращая ручку фокусировки с функциями грубой и точной настройки, добейтесь четкого изображения нивелировочной рейки без какого-либо параллакса относительно перекрестья, т. Д. должно отсутствовать явное перемещение между горизонтальными нитями перекрестья и делениями шкалы рейки, когда наблюдатель слегка двигает своим глазом вверх и вниз. С помощью винта горизонтальной наводки установите вертикальную нить перекрестья строго в центр рейки.

#### Установка и извлечение SD-карты

1. Сначала отсоедините батарею.

2. Снимите резиновую крышку.

3. Вставьте SD-карту в гнездо; для извлечения SD-карты слегка нажмите на карту – она выскочит из гнезда автоматически, после чего ее можно будет извлечь рукой.

4. Установите резиновую крышку.

5. Установите батарею на цифровой нивелир.

Выберите **Файлы/Память**, нажмите левую/правую клавишу навигации для смены устройства хранения данных, выберите **Вне няя** для назначения SD-карты в качестве текущего хранилища данных.

#### 🛛 екущее хранилище данных

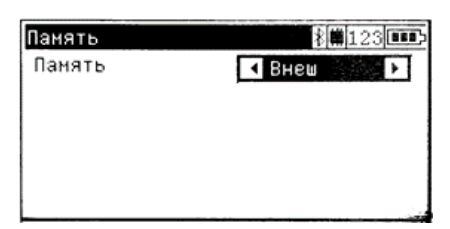

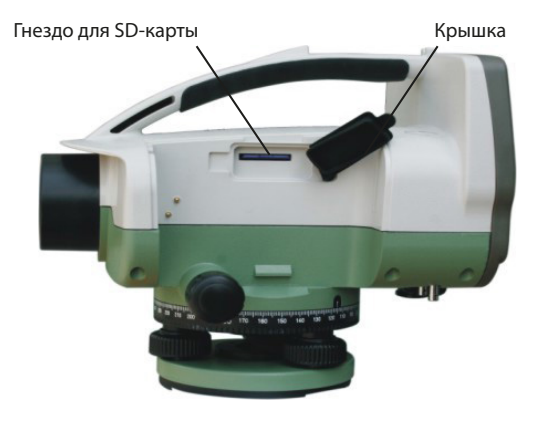

## 5. Функция базовых измерений

#### 5.1. Включение и выключение нивелира

#### Включение

1. Проверьте нивелировку прибора.

2. Включите прибор с помощью клавиши Power. После непродолжительного отображения логоти-

па на дисплей прибора автоматически выводится главное меню.

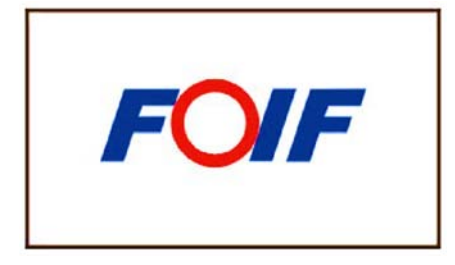

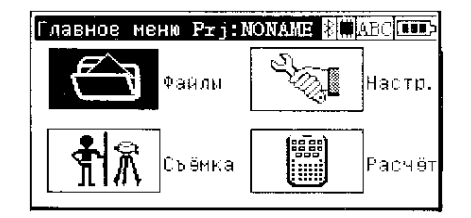

#### Выключение

Во время нахождения нивелира во включенном состоянии нажмите клавишу **Power** на любом экране, после чего на дисплее появится окно отключения питания. Выберите **ДА** для выключения прибора.

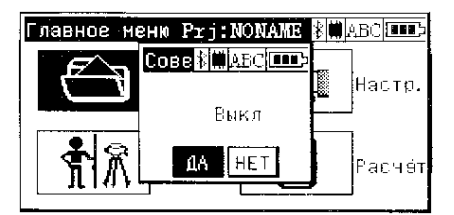

#### 5.2. Включение/выключение подсветки дисплея

Находясь в любом режиме, нажмите клавишу *Func* для вызова меню функций.

С помощью клавиши со стрелкой установите курсор на третью функцию **Включить подсветку** и нажмите клавишу **Enter** для подтверждения действия. При этом вместо символа солнца появится символ луны, и включится подсветка дисплея.

Для отключения подсветки нажмите клавишу *Enter* еще раз, при этом вместо символа луны появится символ солнца.

| Функции                                                                                  |            | <b>∦</b> ∰ABC <b>□•••</b> >   |
|------------------------------------------------------------------------------------------|------------|-------------------------------|
| n=? <sup>1</sup>                                                                         | <b>e</b> 2 | ● 3                           |
| <u></u> <u> </u> <u> </u> <u> </u> <u> </u> <u> </u> <u> </u> <u> </u> <u> </u> <u> </u> |            | 1 <sup>~</sup> T <sup>6</sup> |
|                                                                                          |            |                               |

| Функции            |   |            | ₿ <b>∰</b> ABC <b>□</b> ■■> |
|--------------------|---|------------|-----------------------------|
| n=?                | 1 | <b>3</b> 2 | • <sup>3</sup>              |
| <u>+<u></u>₹</u> + | 4 |            | I^T 6                       |
| <u>.</u>           |   |            |                             |

ПРИМЕЧАНИЕ: в меню настройки функций можно нажимать непосредственно на 3-ю пиктограмму для включения/отключения подсветки дисплея.

#### 5.3. Измерение расстояния

1. Находясь в любом режиме, нажмите клавишу *Func* для вызова меню функций.

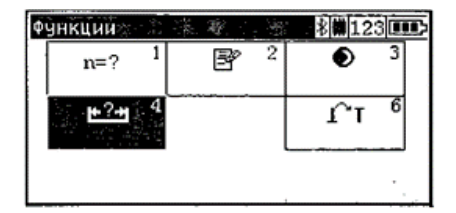

2. С помощью клавиши со стрелкой установите курсор на четвертую функцию **Измерить рассто***яние* для вызова экрана измерения расстояния.

| Измерить только расстоя 8.12300 | Ē |
|---------------------------------|---|
| Измеренное рассто               |   |
| HD: 0.000m                      |   |
| →MEAS                           |   |

3. Направьте зрительную трубу на рейку и нажмите клавишу *Meas* для измерения расстояния. На дисплее отобразится измеренное значение.

| изнерить только расстоян8( | 123  |
|----------------------------|------|
| Изнеренное рассто          |      |
| HD: 3.607m                 |      |
|                            |      |
|                            | MEAS |

4. Нажмите клавишу **ESC** для выхода из режима измерения расстояния т возврата в меню функций.

#### 5.4. Измерения в режиме перевернутой рейки

Измерения в режиме перевернутой рейки применяются при проведении работ под землей и внутри зданий, при этом основание рейки устанавливается в перевернутом вверх положении. При выборе режима перевернутой рейки он будет применяться для всех последующих измерений до тех, пока не будет отключен.

1. Находясь в любом режиме, нажмите клавишу *Func* для вызова меню функций.

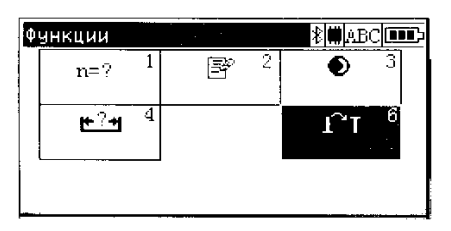

2. С помощью клавиши со стрелкой установите курсор на шестую функцию Перевернутая рейка.

| Функции    |              |        |
|------------|--------------|--------|
| Подтверд   |              | ABC    |
| Установить | перевернутую | рейку? |
|            | ДА НЕТ       |        |
|            |              |        |

3. Нажмите **ДА** для подтверждения выбора режима перевернутой рейки.

| Одиночное измерен         | ние       | ≹∰ABC []]]       |
|---------------------------|-----------|------------------|
|                           | сл        | ед точка         |
| Перевернутая<br>измерение | I∎<br>Koj | приращ Nт 🕨<br>Г |
|                           | 3         | Þ                |
| и                         | нφо       | →MEAS ↓          |

При выборе режима перевернутой рейки в правом нижнем углу дисплея появится направленная вниз стрелка.

#### 5.5. Режим повторных измерений

Вы можете задавать количество повторных измерений и стандартное отклонение для обеспечения достижения необходимой точности.

nM=1 Только одно измерение

nM>1; mR=0 Выполнение всех измерений

nm>1; mR>1 Выполнение измерений до достижения заданного числа повторов или стандартного отклонения.

В режиме повторных измерений после каждого измерения на дисплей выводятся средние значения отсчета по рейке и расстояния, а также стандартное отклонение.

Если задано стандартное отклонение, производится, по меньшей мере, три измерения.

1. Находясь в любом режиме, нажмите клавишу *Func* для вызова меню функций.

| ф | ункции          |   |   |   | 123                           |  |
|---|-----------------|---|---|---|-------------------------------|--|
|   | n=?             | 1 | P | 2 | • <sup>3</sup>                |  |
|   | ₩? <del>+</del> | 4 |   |   | ſ <sup>^</sup> τ <sup>6</sup> |  |
|   |                 |   |   |   |                               |  |

2. С помощью клавиши со стрелкой установите курсор на первую функцию *Множественные измерения*.

| Множ. измерений  | \$ <b>₩</b> 123 |
|------------------|-----------------|
| Кол-во изнерений |                 |
| nM: 1            |                 |
| Макс отклонение  |                 |
| mR: 0.005m       |                 |
|                  | Coxp            |

3. ЗВведите количество измерений *nM* и стандартное отклонение *mR*. Нажмите клавишу *Enter* для сохранения данных.

nM = Количество измерений, которые будут выполнены прибором до того, как будет сохранен результат.

Мах.=10 измерений.

mR = Максимальное стандартное отклонение, которое должно быть достигнуто до того, как будет сохранен результат.

| Множ. измерений  | \$ <b>#</b> 123 <b></b> > |
|------------------|---------------------------|
| Кол-во измерений |                           |
| nM: 7            |                           |
| Макс отклонение  |                           |
| mR: 0.005m       |                           |
|                  | Сохр                      |

Выполняется не менее трех измерений.

#### 5.6. Ввод комментариев

В случае необходимости, в ходе измерений можно осуществлять последовательный ввод буквенно-цифровой информации, включая дату и время.

1. Находясь в любом режиме, нажмите клавишу *Func* для вызова меню функций.

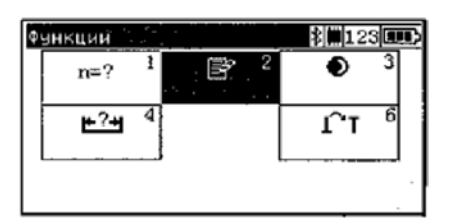

2. С помощью клавиши со стрелкой установите курсор на вторую функцию **Комметарий**. Выберите **Дополнительная информация**.

| Ввод Prj:FOIF  | \$ <b>₩123</b> |
|----------------|----------------|
| Дополнить инф  | орнацию        |
| Посл.адрес : 3 |                |

Теперь возможен ввод буквенно-цифровых символов.

Нажмите правую или левую клавишу для добавления к информации даты или времени, выберите **Добавить дату** и (или) **Добавить время**.

| 880g Prj:FOIF          | 123  |
|------------------------|------|
| Ввод                   |      |
|                        | F    |
| Добавить дату          | _    |
| цовавить время<br>Пос. |      |
|                        | Coxp |

Нажмите клавишу *Enter* для сохранения информации.

| BBOG Prj:FOIF  | 8 123 💷  |
|----------------|----------|
| Ввод           |          |
| 02.05.2024     | >        |
|                |          |
| Посл.адрес : 5 |          |
|                | Сехр     |
|                | <u> </u> |

С помощью данной команды обеспечивается возможность документирования базового статуса прибора. После этого обеспечивается последовательная регистрация строк данных, содержащих следующую информацию: единицы измерения.

## 6. Описание меню

| Главное меню           |                                           | Подменю               | Описание                                 |
|------------------------|-------------------------------------------|-----------------------|------------------------------------------|
|                        |                                           | 1. Выбрать проект     | Выбор проекта из числа сохраненных       |
|                        |                                           | 2. Новый проект       | Начало нового проекта                    |
|                        | 1. Проекты (Меню проектов)                | 3. Переименовать      | Изменение названия сохраненного          |
|                        |                                           | проект                | проекта                                  |
|                        |                                           | 4. Удалить проект     | Удаление сохраненного проекта            |
|                        |                                           | 1. Просмотр (Про-     | Просмотр сохраненных данных              |
|                        |                                           | 2. Ввол (Ввол ланных) | Выполнение ввола ланных                  |
| <u> </u>               | 2. Ланные (Релактор данных)               | 3. Улаление (Улаление | выполнение ввода данных                  |
| ЙЛЬ                    |                                           | ланных)               | Удаление сохраненных данных              |
| Фа                     |                                           | 4. Импорт (Импорт     |                                          |
| ) SS                   |                                           | данных)               | Перенос данных с ПК                      |
| File                   | 3. Коды (Редактор кодов)                  | <u> </u>              | Редактирование списка кодов              |
|                        | 4. Экспорт                                |                       |                                          |
|                        | (Экспорт данных)                          |                       | Перенос данных на ПК                     |
|                        |                                           |                       | Внутренняя и внешняя память. Общий       |
|                        |                                           |                       | свободный объем памяти, свободный        |
|                        | 5. Память                                 |                       | объем памяти и формат внутренней и       |
|                        |                                           |                       | внешней памяти                           |
|                        | 6.Преобразование экспорта                 |                       | Конвертирует файл в формат *.csv         |
|                        | 7.USB                                     |                       | Подключение к ПК по USB-кабелю           |
|                        |                                           |                       | Ввод коэффициента рефракции              |
| <b>F</b>               | 1 Bron                                    |                       | (Refraction сое⊠.), аддитивной посто-    |
| ЦИЗ                    | 1. ввод                                   |                       | янной R (Addition const.), даты (Data) и |
| ba                     |                                           |                       | времени (Time)                           |
| ИГУ                    | 2 Лопуски/Контроли (Пре-                  |                       | Ввод нивелирных ходов, различных         |
| ਉ                      | 2. допуски/ котроли (пре                  |                       | предельных значений и настроек           |
| Ko                     | дельные значения, тесты,                  |                       | управления                               |
| л<br>Э                 | 3. Поверка (🛛 стировка)                   |                       | Установка линии визирования              |
| ойі                    |                                           |                       | Настройка единиц измерения, функции      |
| d L                    | 4. Настройки прибора                      |                       | автоматического отключения, языка,       |
| Lac                    |                                           |                       | голоса, формата даты и времени и т.Дл.   |
|                        | 5. Настройки (Настройки                   |                       | Настройка типа записи данных и прира-    |
|                        | записи данных)                            |                       | щения номеров точек                      |
|                        | 1. Одиночное измерение                    |                       | Измерения по одной точке                 |
|                        | (Одна точка)                              |                       | · · · · · · · · · · · · · · · · · · ·    |
|                        | 2. Нивелирныи ход (Ниве-                  |                       | Прокладывание нивелирного хода           |
| MK                     | лирныи ход)                               |                       | 14                                       |
| P⊠<br>P                | 3. Промежуточные измере-                  |                       | измерения по однои точке и с проме-      |
| 0                      | ния (промежуточные точки)                 |                       | жуточными отметками                      |
|                        | 4. Разоивка (вынос в натуру)              |                       | Протрамма выноса в натуру                |
|                        | 5. пепрерывные измерения<br>(Продолжание) |                       | продолжение начатого нивелирного         |
|                        | (продолжение)                             |                       | хода                                     |
| Расч⊠т<br>(Вычисления) | 1. Уравнивание хода                       |                       | Уравнивание нивелирного хода             |

## 7. Настройки прибора

## 7.1. Настройка условий и предельных значений

В меню **Настройки** обеспечивается возможность ввода всех основных настроек прибора и выполнения регулировок.

Выберите пункт Настройки в главном меню.

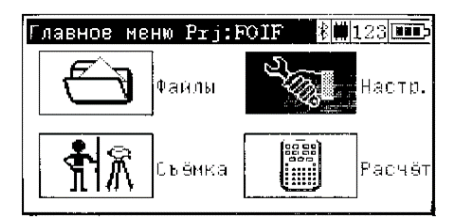

Меню **Ввод** используется для ввода коэффициента рефракции, аддитивной постоянной, даты и времени. Нажмите клавишу **Enter** для сохранения данных.

| Настроики 1/2       | \$ <b>#</b> 123 |
|---------------------|-----------------|
| 1. Веод             |                 |
| 2.Допуски/контроли  |                 |
| 3.Поверка           |                 |
| 4.Настройки прибора |                 |
| 5.Настройки записи  | Далее           |
|                     |                 |

| Ввод            | <b>≹</b> ∰123 <b>⊡</b> ⊃ |
|-----------------|--------------------------|
| Коэфф. рефр-ции | 0.130                    |
| Дол константы   | 0.00000m                 |
| Дата            | 05.05.2024               |
| Время           | 22:04:11                 |
|                 | Coxp                     |

Меню **Допуски/контроли** используется для ввода нивелирных ходов и предельных значений для нивелировочных измерений.

| Настроики 1/        | 2              |     | 8 123                    | (888) |
|---------------------|----------------|-----|--------------------------|-------|
| 1.Ввод              |                |     |                          |       |
| 2.Допуски/ко        | онтрол         | И   |                          |       |
| 3.Поверка           |                |     |                          |       |
| 4.Настройки         | приво          | pa  |                          |       |
| 5.Настройки         | запис          | и   | Далее                    |       |
|                     |                |     | ************************ |       |
|                     |                |     |                          |       |
|                     |                |     |                          |       |
| <u>Допуски/конт</u> | аоли :         | L/4 |                          |       |
|                     |                |     |                          |       |
|                     | -              |     |                          | ·     |
| Класс нивел         | Nbos: <b>L</b> |     | <b></b>                  |       |
|                     |                |     |                          |       |
|                     |                |     |                          |       |
|                     |                |     |                          |       |
|                     |                |     | C T                      | D 0   |

Введите необходимое значение *Минимального расстояния визирования*, *Максимальна длина плеча, Минимальная высота визирования, Максимальная высота визирования*, затем нажмите клавишу Enter, чтобы перейти на следующую страницу.

| Допуски/контроли | 2/4 🕴 128 🚥 |
|------------------|-------------|
| Мин расст визирн | 1.000m      |
| Макс. длина пле  | 100.000m    |
| Мин.высота визи  | 0.45000m    |
| Мин.высота ви    | 5.00000m    |
|                  | CTP_3       |

Диапазон значений минимального расстояния визирования: 0-100 м Диапазон значений максимальной высоты визирования: 0-5 м Диапазон значений минимальной высоты визирования: 0-1 м

| Допуски/контроли 3/4 🛛 🕴 🛄 123 🎟 > |              |  |  |  |
|------------------------------------|--------------|--|--|--|
| Контроли по ходу                   |              |  |  |  |
| Разности?                          | 1 изнеанть № |  |  |  |
| Макс. разность                     | 0.00100m     |  |  |  |
|                                    |              |  |  |  |
|                                    |              |  |  |  |

В меню **Допуски/контроли** введите необходимо значение **Максимальную разность.** Нажмите клавишу **Enter**, чтобы перейти на следующую страницу.

Диапазон значений максимальной разности: 0-0,01 м

| Допуски/контроли | 4/4 🕴 🕺 💷 🗖 |
|------------------|-------------|
| Контроли по ходу | ł           |
| Макс. разность г | плеч        |
| на станции       | 5.00000m    |
| накопл. по секц  | 50.00000    |
|                  | Coxp        |

В меню Допуски/контроли введите требуемое значение максимального разности плеч на станции (между задней и передней точками) и разности плеч накопленной по секциям (для всего хода).

Диапазон значений расстояния между задней и передней точками: 0-5,0 м Диапазон значений общего расстояния между задней и передней точками: 0-100 м

#### 7.2. Установка линии визирования

Длительная транспортировка, продолжительное хранение и сильные колебания температур могут привести к нарушению установки линии визирования и, как следствие этого, к неверным результатам измерений, особенно при различных значениях расстояния между прибором и рейкой. Такие ошибки можно устранить путем установки линии визирования и с помощью определенных методик измерения.

Отмерьте расстояние около 45 метров и разделите его грубо на три равных отрезка. Установите прибор в 2-х точках стояния (Станциях 1, 2) на удалении около 15 метров от обеих нивелировочных реек на линии, соединяющей эти рейки. Выполните измерения до реек с каждой станции.

Выберите 3-й пункт **Проверка** ( стировка) в меню **Настройки** (Конфигурация), при этом на дисплее отобразится старое значение юстировки и старая информация.

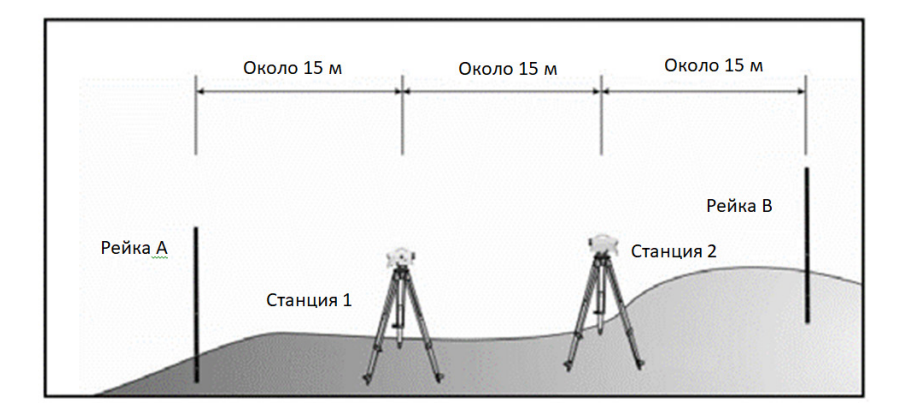

Во время юстировки активируйте (вкл.) или деактивируйте (выкл.) функции **Поправка на кривиз**ну и **Поправка на рефракцию**, после чего нажмите клавишу **Enter** для подтверждения.

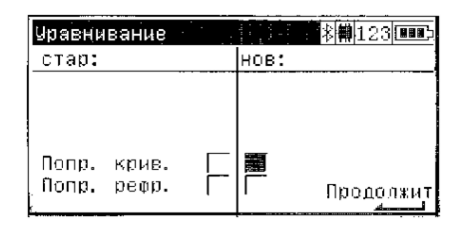

Выберите Да для продолжения или Нет для прекращения юстировки.

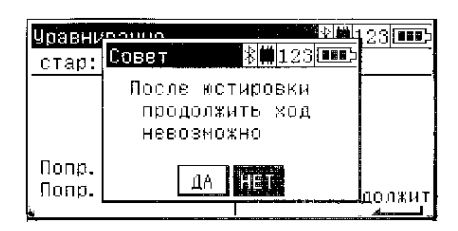

ПРИМЕЧАНИЕ: после проведения юстировки продолжение начатого нивелирного хода невозможно.

Установите прибор на Станции 1 – расстояние до рейки А составляет 15 м. Наведите зрительную трубу и сфокусируйтесь на рейке А, после чего нажмите клавишу *Meas* для выполнения измерения. Расстояние до рейки В составляет 30 м. Наведите зрительную трубу и сфокусируйтесь на рейке В, после чего нажмите клавишу *Meas* для выполнения измерения.

| Метод поверки                    |                  | * | 123           |
|----------------------------------|------------------|---|---------------|
| Поверка:А1                       |                  |   |               |
|                                  | ( <u>+</u> ]p    |   |               |
|                                  |                  | Z |               |
|                                  |                  |   | -             |
|                                  | ИНФО             |   | €MEAS         |
| Метод поверки                    | ИНФО             | * | <b>→</b> MEAS |
| Метод поверки<br>Поверка:В1      | инфо<br>30т      | * | <b>→</b> MEAS |
| Метод поверки<br>Поверка:В1<br>А | иноо<br>30т<br>с | 2 | € 123         |

Установите прибор на Станции 2 – расстояние до рейки В составляет 15 м. Наведите зрительную трубу и сфокусируйтесь на рейке В, после чего нажмите клавишу *Meas* для выполнения измерения.

Расстояние до рейки A составляет 30 м. Наведите зрительную трубу и сфокусируйтесь на рейке A, после чего нажмите клавишу *Meas* для выполнения измерения.

| Метод поверки |             | \$ <b>#</b> 123 <b>***</b> |
|---------------|-------------|----------------------------|
| Поверка:В2    | 15m         |                            |
|               | 43          |                            |
| A             | 1           | 2 в                        |
| ŪTBI          | а инфо Петр | ) <b>→</b> MEAS            |

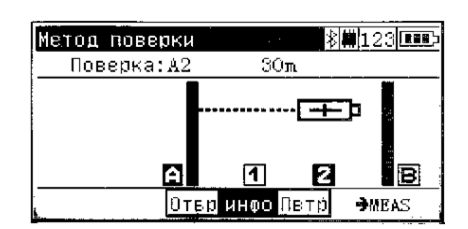

На дисплее появится результат юстировки. Нажмите **ДА** для принятия нового значения или **НЕТ** для отмены результатов юстировки и выхода из программы.

| Результ | ат пове | ерки                                 | *         | <b>#</b> 123 |   |
|---------|---------|--------------------------------------|-----------|--------------|---|
| Чгол п  | осле по | верки:                               |           |              |   |
| Тек уг  | ол і:О. | 0″                                   |           |              |   |
|         |         |                                      |           |              | 1 |
|         |         |                                      |           |              |   |
| Юстиро  | вать?   |                                      |           |              |   |
| Отвр    | HET     | ۰ДA                                  | Пвіт      | p            |   |
|         |         | Sector - content - content - content | · · · · · |              |   |

Разверните рейку В в противоположную сторону или замените ее метрической рейкой со шкалой, после чего сравните показание с заданным значением R. Если разница превышает 1 мм, юстировку следует выполнить повторно.

## 7.3. Настройки прибора

Выберите 4-й пункт Настройки прибора в меню конфигурации (Настройки).

Страница 1:

#### Выберите **Высота инстр** (Единицы измерения высоты)

т = метры

ft = футы (геодезические футы США)

Выберите количество отображаемых знаков после запятой (**Отобр(R)**). Выберите 10 min для отключения прибора после 10 минут работы, если в течение этого времени не была нажата ни одна клавиша (**Выкл**).

Выберите язык индикации (**Русский**).

Нажмите клавишу Enter, чтобы сохранить данные и перейти на страницу 2.

| Настройки прибо | pa 1/2 🕴 128 🚥      |
|-----------------|---------------------|
| Высота инстр    | 🛃 m 💦 🕑             |
| Отобр(R)        | <b>↓</b> 0.00001m ▶ |
| Выкл            | ◀10 мин 🕨           |
| Язык            | 🔹 Русский 🕨         |
|                 | CTP_2               |

Страница 2: Выберите системную дату (**Дата**) Выберите системное время (**Время**). D=День M=Месяц Y=Год

| Настройки | прибора 2/2 🕴 | <b>123 EBD</b> 5 |
|-----------|---------------|------------------|
| Звук      | <b>~</b>      |                  |
| Дата      | ▲ DD. MM. Y   | Y 🕨              |
| Время     | ▲ 24 ч        | Þ                |
| Bluetooth | <u> </u>      |                  |
|           |               | Coxp             |

### 7.4. Настройки записи данных

#### Страница 1.

Выберите 5-й пункт Настройки записи в меню конфигурации (Настройки).

| Настройки 1/2       | \$ <b>#</b> 123 <b>[]]]</b> |
|---------------------|-----------------------------|
| 1.Ввод              |                             |
| 2.Допуски/контроли  |                             |
| 3.Поверка           |                             |
| 4.Настройки привора |                             |
| 5.Настройки записи  | Далее                       |

Установите или снимите галочку в поле Записываю для включения или отключения записи данных.

Выберите Записываю (Запись данных).

R-M = Сохраняются только измеренные значения

RMC = Сохраняются измеренные и рассчитанные значения,

Выберите **Зап.доп.данных** (**Запись дополнительных данных**). Нажмите клавишу **Enter**, чтобы перейти на страницу 2.

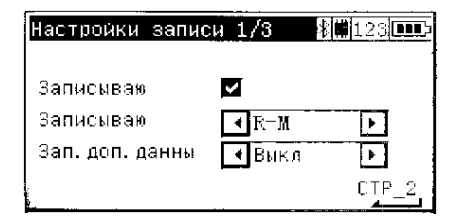

#### Страница 2: порядок нумерации для линейных измерений.

Введите значение приращения номеров точек (*Приращение тчк*) и начальный номер точки (*На-чать*). Нажмите клавишу *Enter* для подтверждения и продолжения операций.

| Настройки записи 2/3 | 彩欄123 ■■■> |
|----------------------|------------|
| Измерения по ходу    |            |
| Приращение тч 1      |            |
| Начать 1             |            |
|                      | CTP_3      |

Введите номер начальной точки (*Начать*) – отсчет будет вестись с начальной точки с заданным шагом приращения номеров точек (*Приращение тчк*)

# Страница 3: порядок нумерации для измерений по одной точке/с промежуточными точками:

Введите значение приращения номеров точек (*Приращение тик*) и начальный номер точки (*На-чать*). Нажмите клавишу *Enter* для подтверждения и продолжения операций.

Введите номер начальной точки (*Начать*) – отсчет будет вестись с начальной точки с заданным шагом приращения номеров точек (*Приращение тчк*) Нажмите клавишу *Enten* для сохранения данных и продолжения операций.

| Настройки з | аписи | 3/3   | X#123     |
|-------------|-------|-------|-----------|
| Одиноч. изм | тчк/г | ромеж | уточ, изм |
| Приращение  | тч    | 1     |           |
| Начать      | Ī     | 1     |           |
|             |       |       | Сохр      |

## 8. Программа измерений

## 8.1. Измерения по одной точке (без опорной высоты)

При выполнении измерений без опорной высоты, отсчеты по рейке могут выводиться на дисплей последовательно и независимо друг от друга. Если активирована функции записи данных и приращения номеров точек, измеренные значения будут сохранены.

Результат:

R = отсчет по рейке

HD = горизонтальное расстояние

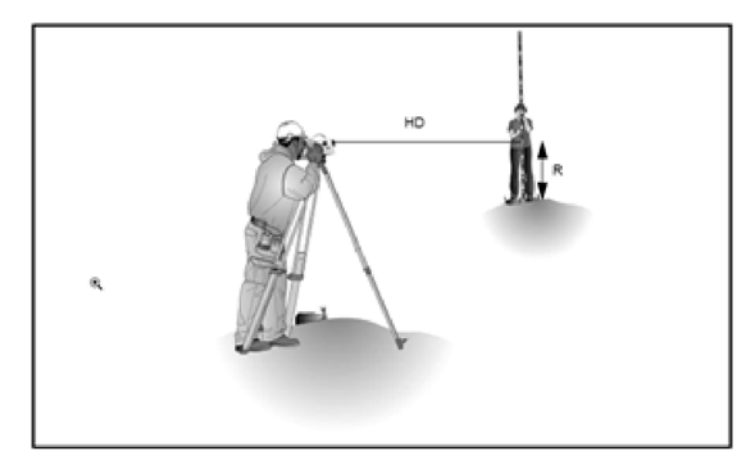

Включите прибор, выберите Survey (Съемка) в главном меню.

На дисплее появится меню съемки

Выберите 1-й пункт Одиночное измерение (Измерения по одной точке), введите номер точки и код точки (Код), затем нажмите клавишу MEAS для начала измерений. На дисплее появится результат измерений.

Номер точки увеличится на единицу, после чего можно будет начать измерение до следующей точки.

#### ПРИМЕЧАНИЕ:

Номер точки и введенный код сохранятся и для последующих измерений.

Выберите *Инфо* (*Информация*) для вывода на дисплей краткой информации о состоянии батареи, времени и дате. Выберите *Пвтр*. для повторения измерений.

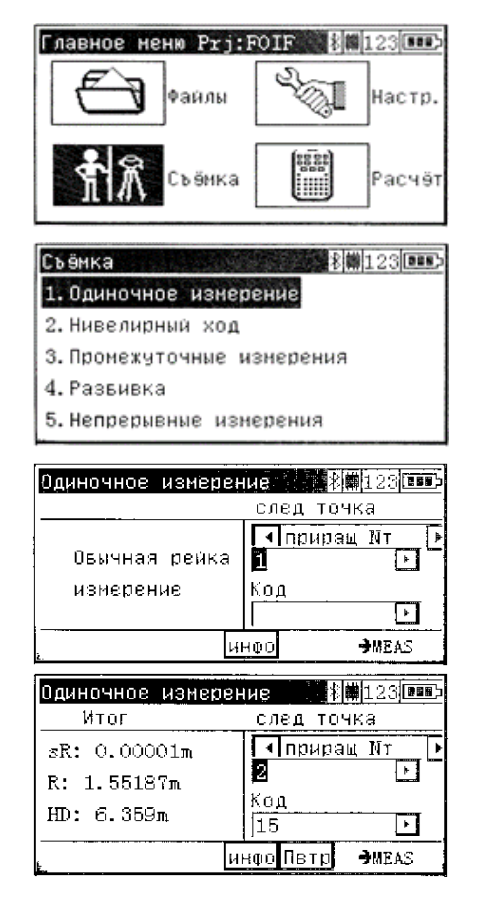

| Одиночное измерение 👘 👔 123 💷 Въ                                              | Одиночное измерение 🕺 🗱 123 💷 🗗                                          | Одиночное измерение 👘 👬 🗰 123 🔤 Ба              |
|-------------------------------------------------------------------------------|--------------------------------------------------------------------------|-------------------------------------------------|
| Итог след точка                                                               | след точка                                                               | Итог след точка                                 |
| sR: 0.00001m     Impupati NT       R: 1.55187m     2       HD: 6.359m     Kog | Обычная рейка<br>измерение<br>Код<br>••••••••••••••••••••••••••••••••••• | sR: 0.00001m<br>R: 1.55187m<br>HD: 6.359m<br>15 |
| ИНФО <b>Петю</b> Эмеаs                                                        | ы. ИНФО <b>Э</b> МEAS                                                    | <u>ы инфо</u> Пвтр Эмеаз                        |

#### 8.2. Измерения в режиме нивелирного хода

Выполняется измерение и последующее сложение значений разности высот. В случае ввода значений высоты начальной и конечной точки прибором вычисляется разность между проектной и фактической отметками. Возможно использование промежуточных точек и точек выноса в натуру, а также продолжение начатого нивелирного хода.

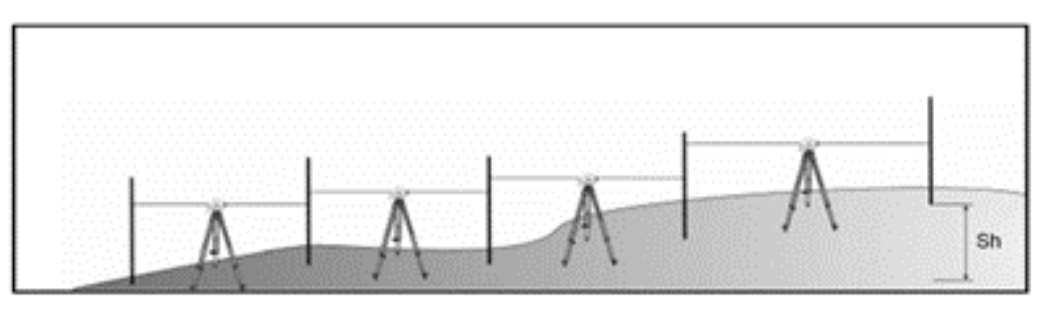

Результат:

Sh: общая разность высот.

Db, Df: сумма расстояний визирования на заднюю и переднюю рейки.

Dz: итоговая разность (если были введены опорные значения высоты для передней и задней точек)

В главном меню выберите Съемка.

Выберите программу измерений в режиме нивелирного хода *Нивелирный ход* (пункт 2).

Выберите **Ход?** для задания нивелирного хода. Если нажать клавишу **Продолжить**, автоматически будет продолжен незавершенный нивелирный ход.

Если выбрать Нов, будет создан новый нивелирный ход.

После выбора нового хода введите его номер (Номер хода).

| Главное меню Prj:F                                                                                                    | OIF 📲                 | <b>#</b>  123 <b> 886</b>       |
|----------------------------------------------------------------------------------------------------|-----------------------|---------------------------------|
| Файлы                                                                                                    | S.                    | Настр                           |
| 1 Съёнка                                                                                                    |                       | Расчё                           |
| Съёнка                                                                                                    | <b>*</b>              | <b>1</b> 23 <b>[20</b>          |
| <ol> <li>Одиночное измеря</li> <li>Нивелирный ход</li> <li>Вромежитечние из</li> </ol>                                  | ение                  |                                 |
| 4. Развивка<br>5. Неплепиение изна                                                                                      | опорения              |                                 |
| Начать улл                                                                                                    |                       | <b>#</b> 123 <b>[200</b>        |
| Ход?                                                                                                    | Нов                   |                                 |
| Haven water                                                                                                    |                       |                                 |
| номер хода 1                                                                                                    |                       |                                 |
| номер хода 1<br>Метод измерений                                                                                         | BF                    | F                               |
| номер хода 1<br>Метод измерений<br>чередовать?                                                                          | BF                    | Þ                               |
| номер хода  1<br>Метод измерений<br>чередовать?                                                                         | BF<br>Ni              | •                               |
| номер хода  1<br>Метод измерений<br>чередовать? Г                                                                       | ]BF<br>Ni             |                                 |
| номер хода  1<br>Метод измерений<br>чередовать?<br>Начать ход<br>Ход?                                                   | BF<br>N<br>N          | родолжи<br>(123)                |
| номер хода  1<br>Метод измерений<br>чередовать?<br>Начать ход<br>Ход?<br>Номер хода 1                                   | )BF<br>Ni<br>1408     | родолжи<br>(123)                |
| номер хода  1<br>Метод измерений<br>чередовать?<br>Начать ход<br>Ход?<br>Номер хода 1<br>Метод измерений                | BF<br>N<br>Hoe        | родолжи<br>123                  |
| номер хода  1<br>Метод измерений<br>чередовать?<br>Начать ход<br>Ход?<br>Номер хода 1<br>Метод измерений<br>чередовать? | BF<br>Ni<br>Hoe<br>BF | р<br>оодолжи<br>(123)<br>р<br>р |

Нажмите клавишу навигации "вниз" для перехода к выбору **метода измерений**, выберите метод измерений из пяти доступных опций: BF (3П), BFFB (3ППЗ), BFBF (3ПЗП), BBFF (33ПП), FBBF (ПЗЗП)

Снимите или установите галочку для функции чередования (*чередовать?*).

Нажмите клавишу *Enten* для подтверждения введенных на данной странице данных и перехода к следующей странице.

Выберите номер точки (**тик.**) из выпадающего списка или введите номер точки по своему выбору.

Выберите *Из проекта* для выбора номера точки из текущего проекта.

Выберите **Другой проект** для выбора номера точки из другого проекта. Нажмите клавишу навигации "вниз" для перехода к следующему пункту – **Код**.

Выберите код из выпадающего списка или введите код по своему выбору.

Нажмите клавишу навигации "вправо" для вызова списка кодов. Введите высоту репера (*H penepa*).

Если номер точки было выбран из списка, высота репера будет установлена автоматически.

Нажмите клавишу *Enter*, чтобы сохранить введенные данные и продолжить операции.

В зависимости от выбранного способа измерений, наведитесь и сфокусируйтесь на соответствующей рейке (на примере показан способ измерений аЗП).

Начните измерение на заднюю точку с помощью клавиши *Meas*. По завершении измерения на заднюю точку результат будет выведен на дисплей.

#### ПРИМЕЧАНИЕ:

Индикация **MEAS** в правой нижней части дисплея указывает на то, что прибор готов к выполнению измерений.

После завершения измерения порядковый номер измерения будет увеличен на единицу.

Выберите опцию приращения или индивидуального ввода номеров точек.

| Начать ход                                                                       |                                                                       | 8 🗰 123 💷                                 |
|----------------------------------------------------------------------------------|-----------------------------------------------------------------------|-------------------------------------------|
| Ход?                                                                             | • Нов                                                                 | Þ                                         |
| Комер хода                                                                       | 1                                                                     |                                           |
| Метод измерен                                                                    | ий 🖪 ВРГВ                                                             | Þ                                         |
| чередовать?                                                                      | Γ                                                                     |                                           |
|                                                                                  |                                                                       | Продолжи                                  |
|                                                                                  |                                                                       | bittel o otraa                            |
| начать ход<br>Хол?                                                               | 1 Hos                                                                 |                                           |
| Номер хода                                                                       | 1                                                                     | ليتا                                      |
| Метод измерен                                                                    | н+<br>НИЙ € аврет                                                     |                                           |
| чередовать?                                                                      |                                                                       |                                           |
|                                                                                  | -                                                                     | Продолжи                                  |
|                                                                                  |                                                                       |                                           |
| Репер нивелир                                                                    | ного хода                                                             | 123 💷                                     |
| 680Д<br>Тук                                                                      |                                                                       |                                           |
| i ∃K.<br>Kog                                                                     | <mark>ИЗ ПРОВ</mark><br>[]]рыгой                                      | кта<br>плоект                             |
| код<br>И попоро                                                                  |                                                                       |                                           |
| и репера                                                                         | ľ                                                                     |                                           |
| <u>نا</u>                                                                        |                                                                       |                                           |
| Репер нивелир                                                                    | ного хода                                                             | ≹¥∰123 🚥                                  |
| Ввод                                                                             |                                                                       |                                           |
| тчк                                                                              | 1                                                                     | Þ                                         |
| Код                                                                              | 5                                                                     |                                           |
| Н репера                                                                         |                                                                       |                                           |
|                                                                                  | I                                                                     |                                           |
|                                                                                  |                                                                       |                                           |
| 0                                                                                | HOLO YOUS                                                             | 東岸123回日                                   |
| Репер нивелир                                                                    | ного лода                                                             | 10 W120                                   |
| Репер нивелир<br>Ввод                                                            | ного хода                                                             | 7 11:120  <u>1</u> 20                     |
| мепер нивелир<br>Ввод<br>тчк                                                     | 1                                                                     |                                           |
| репер нивелир<br>Ввод<br>тчк<br>Код                                              | 1                                                                     | •                                         |
| генер нивелир<br>Ввод<br>тчк<br>Код<br>Н репера                                  | 1<br>5<br>3.00000                                                     |                                           |
| Генер Нивелир<br>Ввод<br>тчк<br>Код<br>Н репера                                  | 1<br>5<br>3.00000                                                     | )<br>)<br>)                               |
| Генер нивелир<br>Ввод<br>тчк<br>Код<br>Н репера                                  | 1<br>5<br>3.00000                                                     |                                           |
| Репер нивелир<br>Ввод<br>тчк<br>Код<br>Н репера<br>Нивелирный хо                 | 1<br>5<br>3.00000                                                     | ▶<br>▶<br>▶<br>₩123.000                   |
| гепер нивелир<br>Ввод<br>тчк<br>Код<br>Н репера<br>Нивелирный хо<br>Z: 3.00000m  | 1<br>5<br>3.000000<br>д<br>SN:001<br>Индив                            | р<br>(В) F<br>тчк                         |
| Репер нивелир<br>Ввод<br>тчк<br>Код<br>Н репера<br>Нивелирный хо,<br>Z: 3.00000m | 1<br>5<br>3.00000<br>а<br>SN:001<br>Индив<br>1                        | р<br>(В)<br>ТЧК                           |
| Репер нивелир<br>Ввод<br>тчк<br>Код<br>Н репера<br>Нивелирный хо.<br>Z: 3.00000m | 1<br>5<br>3.00000<br>4<br>SN:001<br>Индив<br>1<br>Код                 | ▶<br>▶<br>В]F<br>ТЧК                      |
| Репер нивелир<br>Ввод<br>тчк<br>Код<br>Н репера<br>Нивелирный хо<br>Z: 3.00000m  | 1<br>5<br>3.000000<br>3.000000<br>3.0001001<br>Индив<br>1<br>Код<br>5 | В<br>В<br>В<br>В<br>Б<br>Г<br>Т<br>Ч<br>К |

| Нив | елирный хо | д    | ÷         | <b>#</b> 123 🚥: |
|-----|------------|------|-----------|-----------------|
|     | [B]F       | SN:  | 001       | B[F]            |
| Zi: | 4.54951m   |      | П прира   | ы Ит            |
| Rb: | 1.54951m   |      | 1         | <b>ل</b> ئا     |
| HD: | 6.500m     |      | код<br> 5 |                 |
|     | 0T         | вр и | нфо Пвтр  | →MEAS           |

Выберите *Номер точки* из выпадающего списка или введите номер точки по своему выбору.

Выберите *Из проекта* для выбора номера точки из текущего проекта.

Выберите **Другой проект** для выбора номера точки из другого проекта.

Выберите код из выпадающего списка или введите код по своему выбору.

Нажмите клавишу навигации "вправо" для вызова списка кодов. Наведитесь и сфокусируйтесь на рейке в передней точке и нажмите клавишу **MEAS** для начала измерений. По завершении измерений с помощью передней точки на экран будет выведен результат.

После завершения измерения порядковый номер измерения будет увеличен на единицу.

Выберите **Инфо** для проверки информации о памяти (Memory), батарее (**Батарея**), дате (**Дата**), времени (**Время**), **Общее расстояние до точки** (общих расстояниях визирования Db и Df).

#### ПРИМЕЧАНИЕ:

Поскольку общее расстояние визирования известно, следующие станции необходимо выбирать таким образом, чтобы общие расстояния визирования Db и Df в конце хода были практически идентичными.

Выберите **Пвтр**, если вы ходите повторить последнее измерение или выполнить повторное измерение на последней станции.

Для настройки функций автоматического управления, см. раздел *Предельные значения/Тесты* 

| нивелирный хо | <u>эд</u>           | 123 <b></b>                  |
|---------------|---------------------|------------------------------|
| [B]F          | SN:001              | B[F]                         |
| Zi: 4.54951m  | . In P              | рирац Мт 💽 🕨                 |
| Rb: 1.54951m  |                     | •                            |
| HD: 6.500m    | Код                 |                              |
|               |                     |                              |
| <u> </u>      | гыр инфо Пе         | STΩ →MEAS                    |
| D             |                     |                              |
| нивелирный хо | <u>ди</u><br>27.001 | <u> [고] ය</u>                |
|               | I                   |                              |
| Zi: 4.54951m  | Из пр               | оекта 📰 🕁 🕑                  |
| Rb: 1.54951m  | Друго<br>ЦКол       | й проект 🕘 🏻                 |
| HD: 6.500m    | 115                 | <b>_</b>                     |
|               | เธย ผมขอ มีย        | TH AMEAS                     |
|               |                     |                              |
| Нивелилный хл | 10                  | X MARCINES                   |
| [B]F          | SN:001              | B[F]                         |
| Zi: 4.54951m  | <b>I</b> ⊓∎         | зиращ Ит 🕩                   |
| Rb: 1.54951m  | 2                   |                              |
| HD: 6.500m    | Код<br>Гуур         |                              |
|               |                     |                              |
| <u> </u>      | ър инфо не          | STD TMEAS                    |
| Нивелирный хо | да ста              | \$ <b>0</b> 123 <b>600</b> 5 |
| B[F]          | SN:002              | [B]F                         |
| Z: 3.00000m   | прщ. 1              | N                            |
| Rf: 1.54952m  | 2                   | -                            |
| HD: 6.500m    | Код                 |                              |
|               |                     |                              |
|               | гвр инфо на         | TP MEAS                      |
| Line leveling | T                   | <b>11</b> 23                 |
| F[B] 5        | SNo:002             | [B]F                         |
|               | incr.               | PNo.                         |
| Z : 5.456m    | 3                   |                              |
| Rb: 2.167m    | Code                |                              |
| HD: 32.698m   | level               |                              |

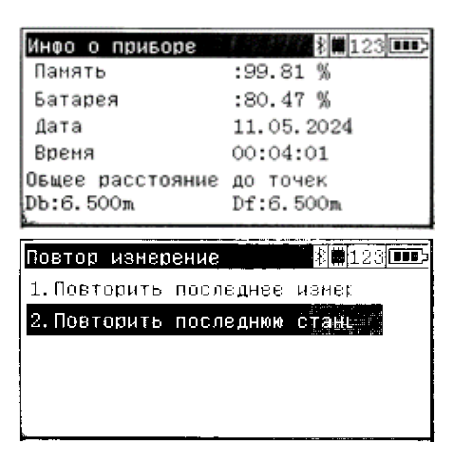

→MEAS

LBackLend Disp info Rpt

| Ниве  | внимание! 🕴 123 💷 🗈                                             | 3 <b>001</b> )<br>7 |
|-------|-----------------------------------------------------------------|---------------------|
| Z: 3. | Большое расстояние<br>100.248m.>100.000m<br>Прервать измерения? | •                   |
|       | ДА НЕТ.                                                         | AS                  |

Прибор оповестит пользователя, если измерение выполняется вне заданного диапазона предельных значений. Нажмите *HET* для принятия измеренного значения или *ДА* для повторного измерения.

Продолжите измерения с других станций. Выберите *Lend* для завершения измерений в режиме нивелирного хода. Выберите *ДА* для точки с известной высотой. Выберите *HET* для точки с неизвестной высотой.

После завершения измерений до точки с известной высотой, введите номер точки (*тик*), код (*Код*) и высоту репера (*Н репера*) по своему выбору.

Нажмите клавишу *Enter*, после чего на дисплее появятся результаты измерений в режиме нивелирного хода: Sh: общая разность высот

Db, Df: сумма расстояний визирования на заднюю и переднюю рейки.

Dz: итоговая разность (невязка) в результате ввода высот реперов.

## 8.3. Промежуточные точки

После выполнения измерений с помощью обратной точки на точку с известной высотой, определяются значения высоты произвольных точек.

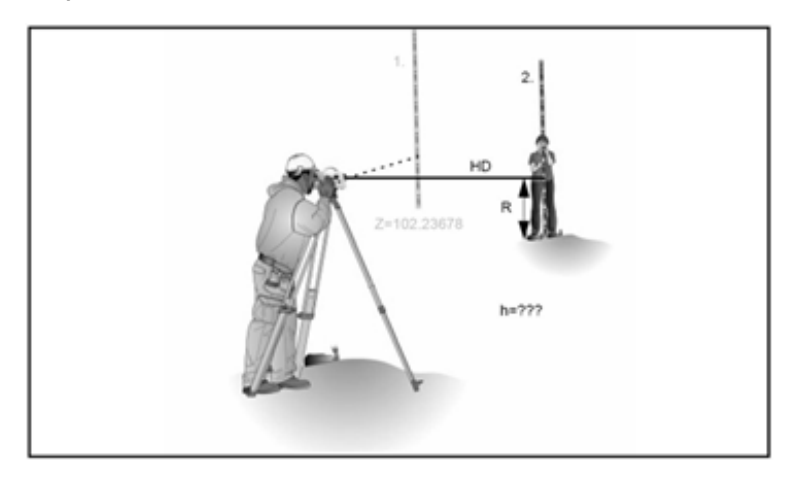

Результат:

Z=высота промежуточной точки

h=разность высот между новой точкой и обратной точкой (только для индикации)

В главном меню выберите Съемка.

| Главное меню Prj:P | OIF 📲 | 123    |
|--------------------|-------|--------|
| Файлы              | S.    | Настр. |
| ት 🕅 Съёнка         |       | Расчёт |

|                                                                          | B[F]                                                                         | SN:004                                                              | [B]F                                                                                            |
|--------------------------------------------------------------------------|------------------------------------------------------------------------------|---------------------------------------------------------------------|-------------------------------------------------------------------------------------------------|
| Z: 2.                                                                    | 99999m                                                                       | пры. И                                                              |                                                                                                 |
| Rf: 1                                                                    | .54953m                                                                      | 4                                                                   |                                                                                                 |
| HD: 6                                                                    | . 500m                                                                       | Код<br>LEVEL                                                        |                                                                                                 |
|                                                                          | Lend OT                                                                      | в <b>р</b> инфо Летр                                                | €MEAS                                                                                           |
|                                                                          |                                                                              |                                                                     |                                                                                                 |
| Нивел                                                                    | ирный хо                                                                     | д                                                                   | <b>#</b> 123                                                                                    |
| [[                                                                       | IOUTBERG.                                                                    | **************************************                              |                                                                                                 |
| z: 2                                                                     | Заропши                                                                      | TE Ma nenera                                                        | .7                                                                                              |
| Rf:                                                                      | завсрши                                                                      | no na penepe                                                        |                                                                                                 |
| HD:                                                                      |                                                                              | ДА НЕТ                                                              |                                                                                                 |
|                                                                          | Lend OT                                                                      | атаПофни qa                                                         | <b>→</b> MEAS                                                                                   |
|                                                                          |                                                                              |                                                                     |                                                                                                 |
|                                                                          |                                                                              |                                                                     |                                                                                                 |
| Завер                                                                    | шить ход                                                                     |                                                                     | <b>#123 ••••</b> >                                                                              |
| Завер<br>Ввод                                                            | ₩ИТЬ ХОД                                                                     | ł                                                                   | <b>#</b> 123                                                                                    |
| Завер<br>Ввод<br>тчк                                                     | ЩИТЬ ХОД                                                                     | 1                                                                   | <b>#</b> 123                                                                                    |
| Завер<br>Ввод<br>тчк<br>Код                                              | ЩИТЬ ХОД                                                                     | 1                                                                   | )<br>                                                                                           |
| Завер<br>Ввод<br>тчк<br>Код<br>Н реі                                     | шить ход<br>пера                                                             | 1<br>2<br>3.000000m                                                 | (#123 ••••>                                                                                     |
| Завер<br>Ввод<br>тчк<br>Код<br>Н реі                                     | шить ход<br>пера                                                             | 1<br>2<br>3.000000m                                                 | M 123                                                                                           |
| Завер<br>Ввод<br>тчк<br>Код<br>Н реі                                     | ишить ход<br>пера                                                            | 1<br>2<br>3.00000m                                                  | M 123                                                                                           |
| Завер<br>Ввод<br>тчк<br>Код<br>Н рег<br>Резул                            | шить ход<br>пера<br>њтаты ни                                                 | 1<br>2<br>3.00000л<br>Белирного У                                   | ₩123<br>►<br>►<br>₩123<br>₩                                                                     |
| Завер<br>Ввод<br>тчк<br>Код<br>Н рен<br>Резул<br>Обща:                   | шить ход<br>пера<br>њтаты ни<br>я разнос                                     | 1<br>2<br>3.00000л<br>БЕЛИРНОГО У<br>ТЬ ПО ВИСОТЕ                   | ₩123<br>►<br>►<br>₩123<br>₩123<br>₩                                                             |
| Завер<br>Ввод<br>тчк<br>Код<br>Н рег<br>Резул<br>Обща:<br>Sh:-(          | щить ход<br>пера<br>ютаты ни<br>я разнос<br>0.00001ж                         | 1<br>2<br>3.00000л<br>ВЕЛИРНОГО У<br>ТЬ ПО ВИСОТЕ                   | ₩123<br>►<br>►<br>₩123<br>₩123<br>₩                                                             |
| Завер<br>Ввод<br>тчк<br>Код<br>Н реі<br>Резул<br>Обща:<br>Sh:-(<br>Коне) | щить ход<br>пера<br>Бтаты ни<br>я разнос<br>0.00001m<br>чные разн            | 1<br>2<br>3.00000л<br>Велирного У<br>ть по высоте<br>ности (теорет  | Щ 123 шт><br>►<br>■<br>123 шт><br>=<br>=<br>=<br>=<br>=<br>=<br>=<br>=<br>=<br>=<br>=<br>=<br>= |
| Завер<br>Ввод<br>тчк<br>Код<br>Н рен<br>Овща:<br>Sh:-(<br>Коне)<br>dz:0  | щить ход<br>пера<br>Бтаты ни<br>я разнос<br>0.00001m<br>чные разн<br>.00001m | 1<br>2<br>3.000000т<br>Белирного У<br>ть по высоте<br>ности (теорет | Щ 123 шт><br>►<br>Ш 123 шт><br>ш 123 шт><br>:<br>ич~изнер                                       |

Нивелирный ход

Выберите программу измерений с промежуточными точками *Промежуточные измерения* (пункт 3).

Выберите номер точки (*тчк*) из выпадающего списка или введите реперную точку с номером, кодом (*Kod*) и высотой репера (*H penepa*) по своему выбору.

Выберите *Из проекта* для выбора номера точки из текущего проекта.

Выберите **Другой проект** для выбора номера точки из другого проекта.

Нажмите клавишу *Enter* для продолжения работы.

Наведите и сфокусируйте зрительную трубу прибора на рейке у репера.

Начните измерения с помощью клавиши **MEAS**.

Подтвердите измеренной значение для реперной точки, нажав *Подтвр.*, или повторите измерение.

Введите номер точки и код для новой точки.

Начните измерения с помощью клавиши *MEAS*. На дисплей будет выведен результат для новой точки. Выберите *Отбр* для изменения вида отображения данных. Выберите *Пвтр*. для повторения последнего измерения.

| Съёмка                                                                                                    | ≱∰123 Ⅲ野                                                                                                    |
|----------------------------------------------------------------------------------------------------|----------------------------------------------------------------------------------------------------|
| 1. Олиночное изме                                                                                                    | пение                                                                                                    |
| т. одиночное изре                                                                                                    | рение                                                                                                    |
| 2.Нивелирный ход                                                                                                    |                                                                                                    |
| 3.Промежуточные                                                                                                    | измерения                                                                                                    |
| A Passueva                                                                                                    | ia a aranana                                                                                                    |
|                                                                                                    |                                                                                                    |
| Б.Непрерывные из                                                                                                    | мерения                                                                                                    |
|                                                                                                    |                                                                                                    |
| Пронежуточный рег                                                                                                    | 1ep 🕴 🗰 123 🚥 🕫                                                                                                    |
| Ввод                                                                                                    |                                                                                                    |
|                                                                                                    |                                                                                                    |
| тчк                                                                                                    | •                                                                                                    |
| Код                                                                                                    | •                                                                                                    |
| Н репера                                                                                                    |                                                                                                    |
|                                                                                                    |                                                                                                    |
|                                                                                                    |                                                                                                    |
|                                                                                                    |                                                                                                    |
| Промежуточный рег                                                                                                    | iep = \$\$\$\$123                                                                                                    |
| Ввод                                                                                                    |                                                                                                    |
| тчк                                                                                                    | No. na obrativ                                                                                                    |
| ,                                                                                                    | ИЗ ПИЛЕКТА Т                                                                                                    |
| код                                                                                                    | другой провкт                                                                                                    |
| H penepa 🔤                                                                                                    |                                                                                                    |
| · · · · ·                                                                                                    |                                                                                                    |
|                                                                                                    |                                                                                                    |
|                                                                                                    |                                                                                                    |
| Промежуточный реі                                                                                                    | 18p 🕴 123 💷                                                                                                    |
| Ввод                                                                                                    |                                                                                                    |
| ,<br>тик Б                                                                                                    |                                                                                                    |
|                                                                                                    |                                                                                                    |
| Код                                                                                                    | 5 🕨                                                                                                    |
| Н репера                                                                                                    | 3. 00000m                                                                                                    |
| l i i                                                                                                    |                                                                                                    |
|                                                                                                    |                                                                                                    |
| 5                                                                                                    |                                                                                                    |
|                                                                                                    |                                                                                                    |
| Измерение на репа                                                                                                    | ₽ <b>₽</b>                                                                                                    |
| Измерение на репо<br>Измерение Карен                                                                                                    | 20 <b>8 ₩</b> 123 <b>шт</b> ><br>4е назад                                                                                                    |
| изнерение на репо<br>Изнерени<br>7: 3.00000m                                                                                                    | 80 ————————————————————————————————————                                                                                                    |
| изнерение на репи<br>Измерени<br>2: 3.00000m                                                                                                    | 30 8 ∰ 123 00005<br>4€ назад<br>ТЧК<br>1                                                                                                    |
| Изнерение на репи<br>Измерени<br>Z: 3.00000л                                                                                                    | ар — — — В(₩)123(=====)<br>ие назад<br>тчк<br>1<br>Код                                                                                                    |
| Изнерение на репа<br>Измерени<br>Z: 3.00000m                                                                                                    | ар<br>ие назад<br>тчк<br>1<br>Код<br>5                                                                                                    |
| Изнерение на репа<br>Изнерени<br>Z: 3.00000љ                                                                                                    | ар (№ 8)(₩)123(0000)<br>не назад<br>тчк<br>1<br>Код<br>5                                                                                                    |
| Изнерение на репа<br>Изнерени<br>Z: 3.00000m                                                                                                    | 20 8 (₩ 123 ( IIII)<br>Ие назад<br>ТЧК<br>1<br>Код<br>5<br>100 → MEAS                                                                                                    |
| изнерение на репа<br>Изнерени<br>Z: 3.00000m<br>Ин                                                                                                    | 20 8 (₩ 123 ( ПП)<br>ИЕ НАЗАД<br>ТЧК<br>1<br>Код<br>5<br>400 → MEAS                                                                                                    |
| Изнерение на репа<br>Изнерени<br>Z: 3.00000m<br>Изнерение на репа                                                                                                    | 20<br>40 назад<br>ТЧК<br>1<br>Код<br>5<br>00 →MEAS                                                                                                    |
| Изнерение на репа<br>Изнерени<br>Z: 3.00000m<br>Изнерение на репа<br>Изнерение на репа                                                                                                    | 20 8 8 0 123 000<br>не назад<br>тчк<br>1<br>Код<br>5<br>00 →мЕАS<br>20 8 0 123 000                                                                                                    |
| Измерение на репа<br>Измерени<br>Z: 3.00000m<br>Измерение на репа<br>Измерение на репа<br>Измерение                                                                                                    | 20<br>40 назад<br>ТЧК<br>1<br>Код<br>5<br>100 →MEAS<br>20<br>8(₩)123(000)<br>40 назад<br>ТЧК                                                                                                    |
| Измерение на репа<br>Измерени<br>Z: 3.00000m<br>Измерение на репа<br>Измерение на репа<br>Измерение зг. 0.00001m<br>P. 1.55120-                                                                                                    | 20<br>40 назад<br>ТЧК<br>1<br>Код<br>5<br>00 →MEAS<br>20<br>40 назад<br>ТЧК<br>1                                                                                                    |
| Измерение на репа<br>Измерени<br>2: 3.00000m<br>Измерение<br>Измерение на репа<br>Измерение<br>яR: 0.00001m<br>R: 1.55189m                                                                                                    | 30 ¥ ₩123<br>40 Hasaд<br>ТЧК<br>1<br>Код<br>5<br>00 →MEAS<br>20 € ¥ ₩123<br>40 Hasaд<br>ТЧК<br>1<br>Код<br>5                                                                                                    |
| Измерение на репа<br>Измерени<br>2: 3.00000m<br>Измерение на репа<br>Измерение на репа<br>Як: 0.00001m<br>R: 1.55189m<br>HD: 6.391m                                                                                                    | 30 ¥ ₩123<br>40 назад<br>ТЧК<br>1<br>Код<br>5<br>5<br>00 →MEAS<br>30 ¥ ₩123<br>40 назад<br>ТЧК<br>1<br>Код<br>5                                                                                                    |
| Измерение на репа<br>Измерени<br>2: 3.00000m<br>Измерение на репа<br>Измерение на репа<br>Як: 0.00001m<br>R: 1.55189m<br>HD: 6.391m                                                                                                    | 20<br>4€ назад<br>ТЧК<br>1<br>Код<br>5<br>100 →MEAS<br>20<br>4€ назад<br>ТЧК<br>1<br>Код<br>5                                                                                                    |
| Измерение на репа<br>Измерени<br>Z: 3.00000m<br>Измерение на репа<br>Измерение на репа<br>Измерение<br>яR: 0.00001m<br>R: 1.55189m<br>HD: 6.391m                                                                                                    | 20                                                                                                    |
| Измерение на репа<br>Измерени<br>Z: 3.00000m<br>Измерение на репа<br>Измерение на репа<br>Измерени<br>яR: 0.00001m<br>R: 1.55189m<br>HD: 6.391m                                                                                                    | 20                                                                                                    |
| Измерение на репа<br>Измерени<br>Z: 3.00000m<br>Измерение на репа<br>Измерение на репа<br>Измерени<br>яR: 0.00001m<br>R: 1.55189m<br>HD: 6.391m<br>Отврии<br>Промежут. измер                                                                                                    | 20                                                                                                    |
| Измерение на репа<br>Измерени<br>Z: 3.00000m<br>Измерение на репа<br>Измерение на репа<br>Измерени<br>яR: 0.00001m<br>R: 1.55189m<br>HD: 6.391m<br>Отвр ин                                                                                                    | 20<br>40 назад<br>тчк<br>1<br>Код<br>5<br>400 →MEAS<br>20<br>400 →MEAS<br>20<br>400 № 123<br>400 № 45<br>400 № 45<br>400 № 400<br>400 № 400<br>400 № 400<br>400 № 400<br>400 № 400                                                                                                    |
| Измерение на репа<br>Измерени<br>Z: 3.00000m<br>Измерение на репа<br>Измерение на репа<br>Измерени<br>яR: 0.00001m<br>R: 1.55189m<br>HD: 6.391m<br>Отвр ин                                                                                                    | 20<br>40 назад<br>ТЧК<br>1<br>Код<br>5<br>400 → MEAS<br>20<br>400 → MEAS<br>20<br>8 (₩)123 (••••)<br>400 ПОДТВР → MEAS<br>20<br>8 (₩)123 (••••)<br>5<br>400 ПОДТВР → MEAS<br>20<br>20<br>20<br>20<br>20<br>20<br>20<br>20                                                                                                    |
| Измерение на репа<br>Измерени<br>Z: 3.00000m<br>Измерение на репа<br>Измерение на репа<br>Измерени<br>яR: 0.00001m<br>R: 1.55189m<br>HD: 6.391m<br>Отврии<br>Промежут.измер<br>Овычная рейка                                                                                                    | 20<br>40 назад<br>тчк<br>1<br>Код<br>5<br>400 → MEAS<br>20<br>400 → MEAS<br>20<br>400 № 123<br>400 № 45<br>400 № 45<br>400 № 45<br>5<br>400 № 45<br>400 № 45<br>5<br>400 № 45<br>400 № 400<br>400 № 400<br>400 № 400<br>40                                                                                                    |
| Измерение на репа<br>Измерение<br>Z: 3.00000m<br>Измерение на репа<br>Измерение на репа<br>Измерение<br>як: 0.00001m<br>R: 1.55189m<br>НD: 6.391m<br>Отврин<br>Промежут. измер<br>Овычная рейка<br>Измерение                                                                                                    | 20<br>40 назад<br>тчк<br>1<br>Код<br>5<br>400 Эмеас<br>400 Эмеас<br>400 Подтво Эмеас<br>800 123000<br>5<br>400 Подтво Эмеас<br>800 123000<br>5<br>400 Подтво Эмеас<br>800 2000<br>100 № 2000<br>100 № 2000<br>1000<br>1000<br>1000<br>1000<br>1000<br>1000<br>1000<br>1000<br>1000<br>1000<br>1000<br>1000<br>1000<br>1000<br>1000<br>1000<br>1000<br>1000<br>10                                                                                                    |
| Изнерение на репа<br>Изнерени<br>2: 3.00000m<br>Изнерение на репа<br>Изнерение на репа<br>Изнерение<br>як: 0.00001m<br>к: 1.55189m<br>НD: 6.391m<br>Отврии<br>Промежут. измер<br>Овычная рейка<br>измерение                                                                                                    | 20                                                                                                    |
| Изнерение на репа<br>Изнерени<br>2: 3.00000m<br>Изнерение на репа<br>Изнерение на репа<br>Изнерение<br>як: 0.00001m<br>к: 1.55189m<br>НD: 6.391m<br>Отвр ин<br>Пронежут. изнер<br>Овычная рейка<br>изнерение                                                                                                    | 20<br>40 назад<br>ТЧК<br>1<br>Код<br>5<br>400 Эмекс<br>20<br>40 назад<br>ТЧК<br>1<br>Код<br>5<br>400 Подтвр Эмекс<br>20<br>След точка<br>400 № 25<br>20<br>След точка<br>40<br>Код<br>5<br>20<br>След точка<br>10<br>Код<br>123<br>100<br>Эмекс<br>100<br>100<br>100<br>100<br>100<br>100<br>100<br>10                                                                                                    |
| Изнерение на репа<br>Изнерени<br>Z: 3.00000m<br>Изнерение на репа<br>Изнерение<br>яR: 0.00001m<br>R: 1.55189m<br>НD: 6.391m<br>Обычная рейка<br>изнерение<br>и                                                                                                    | 20<br>40 назад<br>ТЧК<br>1<br>Код<br>5<br>400 Эмеас<br>20<br>40 назад<br>ТЧК<br>1<br>Код<br>5<br>400 Подтвр Эмеас<br>20<br>След точка<br>€   123    123    123   115<br>След точка<br>€   123   115<br>След точка<br>€   123   123   115<br>След точка<br>€   123   115<br>След точка<br>€   123   115<br>След точка<br>Е                                                                                                    |
| Изнерение на репа<br>Изнерени<br>Z: 3.00000m<br>Изнерение на репа<br>Изнерение<br>яR: 0.00001m<br>R: 1.55189m<br>HD: 6.391m<br>Отврин<br>Овычная рейка<br>измерение<br>Изнерение                                                                                                    | 20<br>40 назад<br>ТЧК<br>1<br>Код<br>5<br>400 Эмеас<br>20 Эмеас<br>20 № 123<br>40 назад<br>ТЧК<br>1<br>Код<br>5<br>40 Подтвр Эмеас<br>€ 1 прираш NT<br>1<br>Код<br>1<br>Код<br>5<br>След точка<br>Код<br>1<br>Код<br>5<br>След точка<br>Код<br>1<br>Код<br>5<br>След точка<br>Код<br>1<br>След точка<br>Код<br>1<br>След точка<br>Код<br>1<br>След точка<br>Код<br>1<br>След точка<br>Код<br>1<br>След точка<br>Код<br>1<br>След точка<br>Код<br>1<br>След точка<br>Код<br>1<br>След точка<br>След точка<br>Код<br>1<br>След точка<br>Код<br>1<br>След точка<br>Код<br>1<br>След точка<br>След точка<br>Код<br>1<br>След точка<br>Код<br>1<br>След точка<br>След точка<br>Код<br>1<br>След точка<br>След точка                                                                                                    |
| Изнерение на репа<br>Изнерени<br>Z: 3.00000m<br>Изнерение на репа<br>Изнерение на репа<br>Изнерение<br>як: 0.00001m<br>R: 1.55189m<br>HD: 6.391m<br>Отвр ин<br>Овычная рейка<br>измерение<br>Изнерение<br>Изнерение                                                                                                    | 20       8 (m) 123 ()         40       назад         ТЧК       1         Код       5         20       Эмеас         20       Эмеас         20       Эмеас         20       Эмеас         20       Эмеас         20       Эмеас         20       Эмеас         20       Эмеас         20       Подтвр Эмеас         20       Подтвр Эмеас         20       Подтвр Эмеас         20       Подтвр Эмеас         21       Эмеас         23       Эмеас         24       Эмеас         25       Эмеас         26       Эмеас         27       Эмеас         28       Эмеас         29       Эмеас         200       Эмеас         200       Эмеас         200       Эмеас         200       Эмеас                                                                                                    |
| Изнерение на репа<br>Изнерение<br>Z: 3.00000m<br>Изнерение на репа<br>Изнерение на репа<br>Изнерение<br>як: 0.00001m<br>R: 1.55189m<br>HD: 6.391m<br>Отврина<br>Овычная рейка<br>измерение<br>Изнерение<br>Изнерение<br>Изнерение<br>Изнерение<br>Изнерение<br>Изнерение<br>Изнерение<br>Изнерение<br>Изнерение<br>Изнерение<br>Изнерение<br>Изнерение<br>Изнерение<br>Изнерение<br>Изнерение<br>Изнерение<br>изнерение<br>изнерение | 20       8 (m) 123 ()         40       назад         ТЧК       1         Код       5         30       Эмеаз         40       Эмеаз         30       8 (m) 123 ()         40       Подтвр Эмеаз         40       Подтвр Эмеаз         40       Подтвр Эмеаз         5                                                                                                    |
| Изнерение на репа<br>Изнерени<br>Z: 3.00000m<br>Изнерение на репа<br>Изнерение на репа<br>Изнерение<br>яR: 0.00001m<br>R: 1.55189m<br>HD: 6.391m<br>Отврин<br>Пронежут.изнер<br>Измерение<br>Измерение<br>Измерение<br>Измерение<br>Изтог<br>sR: 0.00001m                                                                                                    | 20          40       H333Д         ТЧК       1         1       K0Д         5          100       >MEAS         20          40       ABASA         1       K0Д         5          100       >MEAS         20          40       ADATED         40       NOATED         6          1          1          1          1          1          1          1          1          1          1          1          1          1          1          1          1          1          1          1          1          1          1          1       <                                                                                                    |
| Измерение на репа<br>Измерение<br>Z: 3.00000m<br>Измерение на репа<br>Измерение<br>вК: 0.00001m<br>R: 1.55189m<br>HD: 6.391m<br>Осычная рейка<br>Измерение<br>Измерение<br>Итог<br>sR: 0.00001m<br>Rz: 1.55189m                                                                                                    | 20          40       H333Д         TЧК       1         K0Д       5         100       >MEAS         20          40       ABARA         1       K0Д         5          400       >MEAS         20          40       NOATBD         40       NOATBD         5          40       NOATBD         5          40       NOATBD         5          6          6          6          6          7          6          7          7          8          12          7          8          8          12          7          8          8          12          8          12                                                                                                    |
| Изнерение на репа<br>Изнерени<br>Z: 3.00000m<br>Изнерение на репа<br>Изнерение на репа<br>Изнерение на репа<br>Изнерение<br>як: 0.00001m<br>к: 1.55189m<br>Пронежут. изнер<br>Итог<br>sR: 0.00001m<br>кz: 1.55189m<br>Шр: 6.391-                                                                                                    | 20<br>40 назад<br>Тчк<br>1<br>Код<br>5<br>400 Эмеас<br>20 № 123<br>400 Эмеас<br>20 № 123<br>400 ПОДТВР Эмеас<br>20 ПОДТВР Эмеас<br>20 ПОДТВР ЭМЕАС<br>20 ПОДТВР ЭМЕАС<br>20 ПОДТВР ЭМЕАС<br>20 ПОДТВР ЭМЕАС<br>20 ПОДТВР ЭМЕАС<br>20 ПОДТВР ЭМЕАС<br>20 ПОДТВР ЭМЕАС<br>20 ПОДТВР ЭМЕАС<br>20 ПОДТВР ЭМЕАС<br>20 ПОДТВР ЭМЕАС<br>20 ПОДТВР ЭМЕАС<br>20 ПОДТВР ЭМЕАС<br>20 ПОДТВР ЭМЕАС<br>20 ПОДТВР ЭМЕАС                                                                                                    |
| Измерение на репа<br>Измерени<br>2: 3.00000m<br>Измерени<br>Измерение<br>измерени<br>як: 0.00001m<br>к: 1.55189m<br>НD: 6.391m<br>Отврии<br>Промежут.измер<br>Итог<br>як: 0.00001m<br>кz: 1.55189m<br>НD: 6.391m                                                                                                    | 20<br>40 назад<br>ТЧК<br>1<br>Код<br>5<br>40 →MEAS<br>40 →MEAS<br>40 →MEAS<br>40 ПОДТВО →MEAS<br>40 ПОДТВО →MEAS<br>40 ПОДТВО →MEAS<br>40 ПОДТВО →MEAS<br>40 ПОДТВО →MEAS<br>41 ПОДИРАЩ NT<br>1<br>Код<br>12 ↓<br>12 ↓<br>13 ↓<br>Код<br>12 ↓<br>13 ↓<br>Код<br>12 ↓<br>13 ↓<br>13 ↓<br>14 ↓<br>15 ↓<br>15 ↓<br>12 ↓<br>16 ↓<br>12 ↓<br>17 ↓<br>17 ↓<br>17 ↓<br>17 ↓<br>18 ↓<br>12 ↓<br>10 ↓<br>12 ↓<br>12 ↓<br>10 ↓<br>12 ↓<br>10 ↓<br>12 ↓<br>10 ↓<br>12 ↓<br>10 ↓<br>12 ↓<br>10 ↓<br>12 ↓<br>10 ↓<br>12 ↓<br>10 ↓<br>12 ↓<br>10 ↓<br>12 ↓<br>10 ↓<br>12 ↓<br>10 ↓<br>10 ↓ |

Нажмите *ESC* для выхода. Выберите *ДА* для завершения программы. Выберите *HET* для продолжения работы с программой.

| Пром | e; | кут. измер 🕴 🕅 1       | 23   |
|------|----|------------------------|------|
|      | ٨T | Предупрежден 🕅 123 🚥 🖯 |      |
| sR:  | d  | Отменить промежут      |      |
| Rz:  | 1  | измерения?             | Ŀ    |
| HD:  | 6  | AA HET                 | Ŀ    |
|      |    | стап офни сато         | MEAS |

#### 8.4. Вынос в натуру

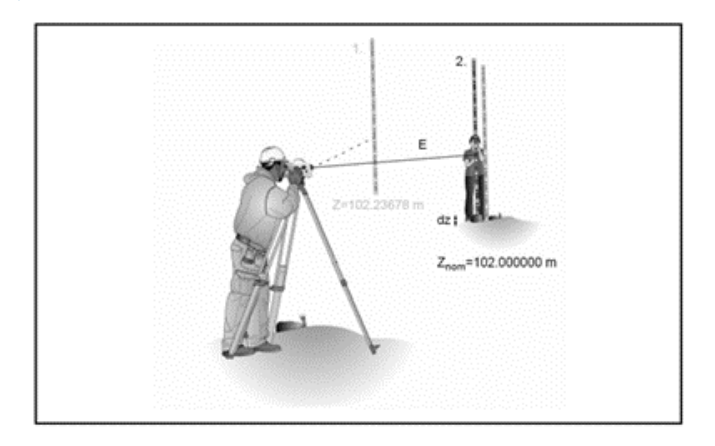

После измерения на точку с известной высотой определяются высоты точки, подлежащей выносу в натуру, а также разность между проектной и фактической отметками. Рейка передвигается до тех пор, пока разность, измеренная между проектной и фактической отметками, не уменьшится на значительную величину.

Результат: dz: разность превышений при выносе в натуру (между номинальным и фактическим отметками)

В главном меню выберите Съемка.

Выберите программу выноса в натуру Разбивка (пункт 4).

Выберите номер точки (*тчк.*) из выпадающего списка или введите реперную точку с номером, кодом (*Код*) и высотой репера (*Н репера*) по своему выбору.

Выберите *Из проекта* для выбора номера точки из текущего проекта.

Выберите **Другой проект** для выбора номера точки из другого проекта.

| Главное меню Prj:FOIF 1123<br>Файлы Васт<br>Съёмка Расч<br>Съёмка Расч<br>Съёмка Расч<br>Съёмка Расч<br>Съёмка Расч<br>Съёмка Васт<br>Съёмка Васт<br>Саст<br>Съёмка Васт<br>Съёмка Вас                                                                                                    |                        |                                   |
|----------------------------------------------------------------------------------------------------|------------------------|-----------------------------------|
| Файлы       Наст         Съёмка       Расч         Съёмка       Расч         З. Промежуточные измерения       4. Развивка         Б. Непрерывные измерения       Васд         Тчк       Маст         Код       Расч         Ввод       Тчк         Код       Другой проекта                                                                                                    | Главное меню           | Prj:FOIF                   123 💷  |
| Сьёнка Расч<br>Сьёнка Алиночное измерение<br>2. Нивелирный ход<br>3. Промежуточные измерения<br>4. Развивка<br>5. Непрерыеные измерения<br>Вынести репер<br>Ввод<br>ТЧК<br>Код<br>Н репера<br>Вынести репер<br>Вынести репер<br>Ввод<br>ТЧК<br>Код<br>Н репера                                                                                                    |                        | айлы 🖓 Наст                       |
| Съёмка Вшерение<br>1. Одиночное измерение<br>2. Нивелирный ход<br>3. Промежуточные измерения<br>4. Разъивка<br>5. Непрерыение измерения<br>Вынести репер<br>Ввод<br>тчк Мапроекта<br>Код Другой проект<br>Код Другой проект                                                                                                    | <b>1 1</b>             | зёмка <b>Пас</b> ч                |
| 1. Одиночное измерение<br>2. Нивелирный ход<br>3. Промежуточные измерения<br>4. Развивка<br>5. Непрерыеные измерения<br>Вынести репер<br>Ввод<br>тчк<br>Код<br>Н репера<br>Вынести репер<br>Вынести репер<br>Вынести репер<br>Вод<br>тчк<br>Из проекта<br>Код<br>Другой проект                                                                                                    | Съёмка                 | ▲<br>                             |
| 2. Нивелирный ход<br>3. Промежуточные измерения<br>4. Развивка<br>5. Непрерыеные измерения<br>Вынести репер<br>Ввод<br>тчк<br>Код<br>Н репера<br>Вынести репер<br>Ввод<br>тчк<br>Из проекта<br>Код<br>Другой проект                                                                                                    | 1.Одиночное            | изнерение                         |
| 3. Промежуточные измерения<br>4. Развивка<br>5. Непрерывные измерения<br>Вынести репер<br>Ввод<br>тчк<br>Код<br>Н репера<br>Вынести репер<br>Ввод<br>тчк<br>Из проекта<br>Код<br>Из проекта<br>И проекта                                                                                                    | 2. Нивелирный          | н ход                             |
| 4. Развивка<br>5. Непрерыеные измерения<br>Вынести репер<br>Код<br>Н репера<br>Вынести репер<br>Веод<br>ТЧК<br>Код<br>Царугой проекта<br>Код<br>Код<br>Сарана<br>Код<br>Сарана<br>Код<br>Сарана<br>Сарана<br>Сар | 3. Промежуточ          | ные измерения                     |
| 5. Непрерыеные измерения Винести репер Ввод ТЧК Код Н репера Винести репер Ввод ТЧК Код Чи репера Ввод ТЧК Код Царугой проекта Другой проект                                                                                                    | 4. Развивка            |                                   |
| Вынести репер<br>Ввод<br>тчк<br>Код<br>Н репера<br>Винести репер<br>Ввод<br>тчк<br>Код<br>Царугой проекта<br>И перера                                                                                                    | 5. Непрерывны          | в измерения                       |
| Вынести репер<br>Ввод<br>тчк<br>Код<br>Н репера<br>Вынести репер<br>Ввод<br>тчк<br>Код<br>Другой проект<br>И репера                                                                                                    |                        |                                   |
| Ввод<br>тчк<br>Код<br>Н репера<br>Винести репер<br>Ввод<br>тчк<br>Код<br>Царугой проекта<br>И репера                                                                                                    | Вынести реле           | n                                 |
| тчк №<br>Код №<br>Н репера № 1230<br>Вынести репер № № 1230<br>Ввод<br>тчк Из проекта<br>Код Другой проект<br>И репера                                                                                                    | Ввод                   |                                   |
| Код<br>Н репера<br>Вынести репер<br>Ввод<br>ТЧК<br>Код<br>И репера                                                                                                    | тчк                    | <b>I</b>                          |
| Н репера<br>Винести репер<br>Ввод<br>ТЧК Из проекта<br>Код Другой проект                                                                                                    | Код                    |                                   |
| Вынести репер<br>Ввод<br>тчк Из проекта<br>Код Другой проект                                                                                                    | Н репера               |                                   |
| Вынести репер<br>Ввод<br>тчк Из проекта<br>Код Другой проект<br>И репера                                                                                                    |                        | I                                 |
| Винести репер ВШ123<br>Ввод<br>тчк Из проекта<br>Код Другой проект<br>И перера                                                                                                    |                        |                                   |
| Ввод<br>тчк Из проекта<br>Код Другой проект<br>И репера                                                                                                    | Вынести репе           | p 8 🗰 123 💷                       |
| тчк Из проекта<br>Код Другой проект<br>И перера                                                                                                    | Ввод                   |                                   |
| Код Другой проект                                                                                                    |                        |                                   |
| H nenena                                                                                                    | тчк                    | Из плоекта                        |
| u peneba l.                                                                                                    | тчк<br>Код             | Из проекта<br>Другой проект       |
|                                                                                                    | тчк<br>Код<br>Н репера | Из проекта.<br>Другой проект<br>И |

Нажмите клавишу *Enter* для продолжения работы.

Наведите и сфокусируйте зрительную трубу прибора на рейке у репера.

Начните измерения с помощью клавиши **MEAS**.

Подтвердите измеренной значение для реперной точки, нажав *Подтв*, или повторите измерение с помощью клавиши *MEAS*.

Выберите номер точки из выпадающего списка или введите номер точки (*тик.*), код (*Код*) и высоту репера (*Теоретич. превы*.) для выносимой в натуру точки по своему выбору.

Нажмите клавишу *Enter* для продолжения работы. Наведите и сфокусируйте зрительную трубу на рейку у выносимой в натуру точки.

Начните измерения с помощью клавиши **MEAS**.

На дисплее отобразится результат измерения, а также соответствующую невязку dz. Необходимо перемещать рейку и повторять измерение до тех пор, пока значение dz не уменьшится на значительную величину.

Выберите **Подтв** (Принять) и нажмите клавишу **Enter** для подтверждения и сохранения результата.

Определите следующую точку, подлежащую выносу в натуру, и повторите описанные выше операции.

Нажмите **ESC** для выхода.

Выберите **ДА** для завершения или *HET* для продолжения работы с программой.

| Вынести репер                                                                                | 常任的编码                                                   | 氷轢123匝                      |
|----------------------------------------------------------------------------------------------|---------------------------------------------------------|-----------------------------|
| ввод                                                                                         |                                                         |                             |
| тчк                                                                                          | 1                                                       | •                           |
| код                                                                                          | 5                                                       | •                           |
| Н репера                                                                                     | 3.00000                                                 | m                           |
|                                                                                              |                                                         |                             |
|                                                                                              |                                                         |                             |
| Измерение на р                                                                               | епер                                                    | a∦ <b>≣</b> 123⊡            |
| 7: 3.00000m                                                                                  | Тчк                                                     |                             |
|                                                                                              | 1                                                       |                             |
|                                                                                              | Код                                                     |                             |
|                                                                                              | 5                                                       |                             |
|                                                                                              | инфо                                                    | →MEAS                       |
| Измерение на г                                                                               | enen                                                    | 123                         |
| Измер                                                                                        | ение наза                                               | Д                           |
| sR: 0.00005m                                                                                 | тчк                                                     |                             |
| R: 1.55189m                                                                                  | 1                                                       |                             |
| HD: 6.391m                                                                                   | Код                                                     |                             |
| 0.75                                                                                         |                                                         | AURAS                       |
| UTBI                                                                                         | о инфо под                                              | IBD PMEAS                   |
| Вызвать точку                                                                                | разбивки                                                | 彩欄 123 🔳                    |
| Ввод                                                                                         |                                                         |                             |
| тчк                                                                                          |                                                         | •                           |
| Код                                                                                          |                                                         | Þ                           |
| Теоретич. прев                                                                               | ыш                                                      |                             |
|                                                                                              |                                                         |                             |
| Descuevo                                                                                     |                                                         |                             |
| газьизка<br>Итог                                                                             | ·                                                       | Развивка<br>Развивка        |
| 7: 3.25000m                                                                                  | тчк                                                     |                             |
| DI OLIGOCOM                                                                                  |                                                         |                             |
| Оптич плер.                                                                                  | 13                                                      |                             |
| Олтич. прев:<br>Ro: 1 30189т                                                                 | ls<br>Kog                                               |                             |
| Оптич.прев:<br>Rn: 1.30189m                                                                  | з<br>Код<br>47                                          |                             |
| Оптич.прев:<br>Rn: 1.30189m<br>                                                              | з<br>Код<br>47<br>инфо                                  | <b>→</b> MEAS               |
| Оптич. прев:<br>Rn: 1.30189m<br><br>Разбивка                                                 | з<br>Код<br>47<br>инфо                                  | →MEAS                       |
| Оптич. прев:<br>Rn: 1.30189m<br>Разбивка<br>Итог                                             | з<br>Код<br>47<br>ИНФО                                  | →MEAS<br>≹∰123⊡<br>Разбивка |
| Оптич. прев:<br>Rn: 1.30189m<br>Разбивка<br>Итог<br>Z: 2.99998m                              | з<br>Код<br>47<br>инфо<br>тчк                           | →МЕАЗ<br>≹∰123)<br>Разбивка |
| Оптич. прев:<br>Rn: 1.30189m<br>Разбивка<br>Итог<br>Z: 2.99998m<br>dz:0.25002m               | з<br>Код<br>47<br>инфо<br>тчк<br>3                      | →МЕАЗ<br>8∰123<br>Разбивка  |
| Оптич. прев:<br>Rn: 1.30189m<br>РазБивка<br>Итог<br>Z: 2.99998m<br>dz:0.25002m<br>HD: 6.391m | з<br>Код<br>47<br>инфо<br>тчк<br>3<br>Код<br>47         | →MEAS<br>12300<br>Разбивка  |
| Оптич. прев:<br>Rn: 1.30189m<br>Разъивка<br>Итог<br>Z: 2.99998m<br>dz:0.25002m<br>HD: 6.391m | з<br>Код<br>47<br>инфо<br>3 <sup>тчк</sup><br>Код<br>47 | →NEAS<br>12300<br>Разбивка  |

| Вызвать | ь точку ра | ЗБИВКИ         | 8 🗰 123 💷 🗗 |
|---------|------------|----------------|-------------|
| Ввод    |            |                |             |
| тчк     |            | Из проек       | ста         |
| Код     |            | Другой г       | роект       |
| Теорет  | ич. превыш |                |             |
|         |            |                |             |
| -       |            |                |             |
| Вызват  | ь точку ра | збивки         | 8 # 123     |
| Ввод    | Предупреж  | <b></b> ≹∭123[ |             |
| тчк     | Отменит    | ь изнер        | Þ           |
| Код     | разьив     | ки?            | Þ           |
| Теорет  | 0.8        | ИСТ            | -           |
|         | Дл         | Inc I          |             |
|         |            |                |             |

#### 8.5. Продолжение нивелирного хода

С помощью данной программы вы можете продолжить последний незавершенный нивелирный ход, задать время измерения или активировать/деактивировать функцию автоматического отключения.

В главном меню выберите Съемка.

Выберите программу Непрерывные измерения (пункт 5).

| Введите номер станции, код ( <b>Код</b> ), время измерений, а также |
|---------------------------------------------------------------------|
| активируйте/деактивируйте функцию автоматического                   |
| отключения ( <b>Выкл</b> ).                                         |

Нажмите клавишу *Enter*, при этом на дисплее отобразится информация прибора.

Нажмите клавишу *Enter*, наведите и сфокусируйте зрительную трубу прибора на рейке. Нажмите клавишу *MEAS* для продолжения последнего измерения.

#### Главное меню Prj:FOIF 🕴 🗱 123 💷 🗜 Файлы Настр. Съёмка Расчёт 123 Съёмка 1.Одиночное измерение 2.Нивелирный ход 3. Промежуточные измерения 4. Развивка 5. Непрерывные изнерения Продолжительные изнерени 🗱 123 🚥 Начальный Kon Кол-во изнерений Интервал [с] ~ Выкл Инфо о приборе **∛₩**123 **■**■ :99.75 % Память Батарея :79.71 % Дата 12.05.2024 8ремя 23:31:35 Продолжил Продолжительные изнерени<mark>: 123 шш</mark> след то тчк Овычная рейка1 измерение Код 3 0:01:00 0/2-ABEAS Продолжительные изнерени 👬 🛄 123 🊥 Итог след то тчк sR: 0.00001m 3 R: 1.55191m Код HD: 6.391m 3

0:00:00

2/2

-MEAS

#### 8.6. Уравнивание нивелирного хода

При прокладывании нивелирного хода точки с известно высотой, расположенные в начале и конце хода, соединяются линией таким образом, чтобы измеренную разность высот можно было сопоставить с проектной разностью высот.

Программа уравнивания нивелирного хода позволяет распределить разность высот между отдельными станциями реек пропорционально расстояниям визирования, чтобы в результате получить уравненные значения высоты. В результате данной операции измеренные значения (отсчеты по рейке, расстояния) не изменяются. Измерения на промежуточных точках уравниваются согласно уравниванию измерений на соответствующей станции. Уравнивание нивелирного хода может быть выполнено в том случае, если нивелирный ход был полностью завершен и записан в память вместе с отметками промежуточных точек.

При прокладывании нивелирного хода часто бывает, что точные отметки задних точек еще не известны. В таком случае при уравнивании хода могут вводиться проектные значения высоты. Уравнивание возможно и для «кольцевого» хода. «Кольцевым» называется нивелировочный ход с идентичной начальной и конечной высотой.

Требования применительно к уравниванию хода:

1. Весь нивелирный ход должен быть записан в одном проекте.

2. В любом случае необходимо установить режим записи RMC. В противном случае уравнивание будет невозможно, т. В. в проекте не будет места, зарезервированного для уравненных высот.

3. Во время измерений на станции нивелирный ход нельзя прерывать способом, при котором будут пропущены измерения.

4. Различные части хода, начатые в каждом случае с помощью функции "New line" (Новый ход), уравниваются только отдельно.

5. Уравнивание хода нельзя повторить.

6. Перед началом уравнивания убедитесь в достаточном уровне заряда батареи.

7. Данные, записанные в памяти, не должны изменяться в промежутке между измерениями и уравниванием.

По умолчанию программой предлагается «рабочий» проект. Уравнивание возможно для всех ходов во всех проектах.

В главном меню выберите **Расч**М.

Выберите **Уравнивание хода.** 

Выберите проект, подлежащий уравниванию, и нажмите клавишу *Enter*.

Задайте критерии поиска и введите значения по своему выбору, затем нажмите клавишу *Enter*.

Поиск возможен по номеру точки, коду точки, номеру хода и адресу в памяти.

| Главное меню Рт                                                                                                  | j:3101 🚯 🗰 123 🚥                                               |
|----------------------------------------------------------------------------------------------------|----------------------------------------------------------------|
| Файл                                                                                                    | ы Настр.                                                       |
| <b>1</b> Съён                                                                                                    | ка Расчёт                                                      |
| Вичисления                                                                                                    |                                                                |
| 1. Илавнивание                                                                                                   | 2018                                                           |
|                                                                                                    |                                                                |
|                                                                                                    |                                                                |
|                                                                                                    |                                                                |
|                                                                                                    |                                                                |
|                                                                                                    |                                                                |
|                                                                                                    |                                                                |
| Ипавнивание хог                                                                                                  | 1 <b>a 8 1 1 23 1 1 1 23 1 1 1 1 1 1 1 1 1 1 1 1</b>           |
| Уравнивание ход<br>БОТБ                                                                                          | <b>1a ≹∰</b> 123[ <b>Bee</b> ⊃                                 |
| Уравнивание ход<br>FOIF                                                                                          | 18                                                             |
| Уравнивание ход<br>FOIF<br>Посл. адрес : 1                                                                       | 1 <b>a * ∦∰</b> 123[®®≣≻<br>▶<br>28                            |
| <mark>Уравнивание ход</mark><br>FOIF<br>Посл. адрес : 1                                                          | 1 <b>3 * * * * * * * * * * * * * * * * *</b><br><b>&gt;</b> 28 |
| <mark>Уравнивание ход</mark><br>FOIF<br>Посл. адрес : 1                                                          | <b>18 8 ₩123 0000</b><br>▶<br>28                               |
| <mark>Ураенивание ход</mark><br>FOIF<br>Посл. адрес : 1                                                          | <b>la : * #</b> #123 <b>Ee</b><br>▶<br>28                      |
| Уравнивание ход<br>FOIF<br>Посл. адрес : 1<br>Выбор Риј: FOIR                                                    | <b>16</b><br>▶<br>28<br><b>1</b> 23 (■■■ >                     |
| Уравнивание ход<br>FOIF<br>Посл. адрес : 1<br>Выбор Ртј:FOIF<br>Поиск                                            | 1 <b>.a</b>                                                    |
| <mark>Уравнивание ход<br/>FOIF</mark><br>Посл. адрес : 1<br><mark>Выбор Ртј:FOIR</mark><br>Поиск<br>Линии данных | ца № ∦Щ123 (ШШЭ)<br>28<br>4 Номер ринии ►                      |
| Уравнивание ход<br>FOIF<br>Посл.адрес : 1<br>Вибор Ртј:FOIF<br>Поиск<br>Линии данных<br>Номер хода               | ца<br>▶<br>28<br>• Номер линии ▶<br>53                         |
| Уравнивание ход<br>FOIF<br>Посл.адрес : 1<br>Вибор Prj:FOIH<br>Поиск<br>Линии данных<br>Номер хода               | ца<br>▶<br>28<br>• Номер линии ▶<br>5↓                         |

Выберите Подтвр и нажмите клавишу **Enter** для подтверждения предложенного хода. Нажимайте клавиши навигации «вверх» или «вниз» для поиска ходов, удовлетворяющих заданным критериям.

Нажмите клавишу *Enter*, при этом программа автоматически найдет конечную точку данного хода, а также все его продолжения.

Программа выдаст информацию о строках данных для выбранного хода. Выберите **ДА** и нажмите клавишу **Enter** для продолжения работы.

Введите или подтвердите предлагаемые отметки реперов **Z** и нажмите клавишу **Enter**.

Введите или подтвердите предлагаемый **Код** для измененных отметок реперов. Нажмите клавишу **Enter** для продолжения работы.

ПРИМЕЧАНИЕ: Измененный код точки помогает определить измененные высотные отметки

Нажмите клавишу *Enter* для продолжения работы.

Эта операция позволит выявить ошибки в процессе, вызванные человеческим фактором.

Нажмите клавишу *Enter* для подтверждения уравненных значений.

Для завершения процесса уравнивания нажмите клавишу Enter.

| Проснотр Prj | :FOI | <u>,</u> | \$ <b>₩</b> 12: |     |
|--------------|------|----------|-----------------|-----|
|              |      | Адр.::   | 30              |     |
| Start-Line   | BF   |          |                 |     |
|              |      | Номер    | хода:           | 5   |
|              | Пои  | ск По    | атвр. 1         | t 1 |

| Просмот  |                    |          | <b>#</b> 123 <b>[!!!!</b> |
|----------|--------------------|----------|---------------------------|
|          | Подтвер            | 123      |                           |
| Start-Li | Уравнят            | ь ход    |                           |
|          | от: зо<br>  ло: S6 |          |                           |
|          | 1 40. 00           |          | ua: 5                     |
|          | ДA                 | HET      |                           |
|          | пояс               | к јпорле | <u>a</u> t i              |
| TT       |                    | b.       |                           |
| Prov     | 1                  | 4        | 123                       |
| Ноноть   |                    | 1        |                           |
| пачать   | 19K:               | 1        |                           |
|          | 2 3                | .00000m  |                           |
| Lend     | тчк:               | 1        |                           |
| -        | Z 3                | .00000m  |                           |
|          |                    |          |                           |
| Код точ  | ки                 | 8        | #123                      |
| Ввод     |                    |          |                           |
| Код      | H                  | OD5      |                           |
|          |                    |          |                           |
|          |                    |          |                           |
|          |                    |          |                           |
|          |                    |          |                           |
| Конечны  | е разности         | (теорет  | 123                       |
| Конечны  | е разнос.          |          | inter o cleme             |
| Стар dz  | : 0.00200          | )ա       |                           |
| Hog dz   | : 0.00200          | m        |                           |
|          |                    |          |                           |
|          |                    |          |                           |
|          |                    |          |                           |
| Ducoza   |                    | A DEC    |                           |
| Начать   | лепера             | 1        | m 123 L                   |
| пачать   | 7                  | 1        | _                         |
|          | Z                  | 3.00000  | πı                        |
| Lend     | тчк:               | 1        |                           |
|          | Z                  | 3.00000  | m                         |
| Kon      |                    | HOD5     |                           |

| Высота | a penepa 📲 🗱 123 🚥          |
|--------|-----------------------------|
| Начат  | Совет 8 (# 123 (            |
| Lend   | Уравнивание хода<br>успешно |
| Код    | ВВОД.                       |

## 9. Управление данными

⊠ранение данных в памяти нивелира организовано в виде проектов (файлов). Данные физически хранятся во внутренней памяти в виде файлов собственного формата. С помощью кабеля данные можно переносить непосредственно на ПК.

Во время переноса данных выполняется их преобразование из собственного формата в общераспространенный формат ASCII.

Единицы измерения в экспортированном проекте зависят от текущих Настроек, Настройки прибора, Единицы измерения высоты. Это позволяет осуществлять экспорт файла в различных единицах измерения в соответствии с предпочтениями пользователя.

### 9.1. Управление проектом

Данное подменю позволяет выбирать, создавать, удалять и переименовывать проекты.

В главном меню выберите Файлы.

Выберите Проекты (Меню проекта).

Выберите **Выбрать проект** 

Выберите необходимый проект из списка проектов и нажмите клавишу **ENTER** для подтверждения выбора.

При этом на дисплей будет выведено предыдущее меню, а выбранный проект появится в главном меню.

| Главное меню Prj:F                                         | 0IF 8 123 |
|------------------------------------------------------------|-----------|
| Файлы                                                      | Настр.    |
| <b>1</b> К Съ ёнка                                         | Расчэт    |
|                                                            |           |
| Файлы 1/2 Prj:FOI                                          | 123       |
| 1. Проекты                                                 |           |
| 2. Данные                                                  |           |
| 3. Коды                                                    |           |
| 4. Экспорт                                                 |           |
| 5. Панять                                                  | Далее     |
|                                                            |           |
| Проекты Pri:NONAME                                         | 8 123     |
| 1. Выбрать проект                                          |           |
| 2. Новый проект                                            |           |
| 3. Переиненовать по                                        | юект      |
| 4. Члалить проект                                          |           |
|                                                            |           |
|                                                            | 1 11      |
| Вислоть                                                    | 20123     |
| Иня Разн                                                   | flata     |
| NONAME 1k                                                  | 23.10.09  |
| 3101 22k                                                   | 24.06.10  |
| F01F 1k                                                    | 02.03.11  |
|                                                            |           |
|                                                            | · .       |
|                                                            |           |
| Проекты Prj:FOIF                                           | 影開123     |
| 1. Выврать проект                                          |           |
| 2.Новый проект                                             |           |
|                                                            |           |
| 3. Переиненовать пр                                        | оект      |
| <ol> <li>Переиненовать пр<br/>4. Удалить проект</li> </ol> | ООЕКТ     |

## 9.2. Создание проекта

Выберите Новый проект.

Введите название проекта (*Имя*) по своему выбору. Также можно ввести имя оператора (*Опреатор*).

Нажмите клавишу *Enter* для сохранения проекта. Теперь данный проект доступен для выбора в списке проектов.

В поля данных можно вводить буквенные и цифровые символы. Для переключения между буквами и цифрами используйте клавишу Shift.

В поле названия (Имя) можно ввести до 8 символов.

#### 9.3. Переименование проекта

| Проекты Prj:FOIF                         | 8 ∰ABC 💷       |
|------------------------------------------|----------------|
| 1.Выврать проект                         |                |
| 2.Новый проект                           |                |
| 3. Переиненовать про                     | ект            |
| 4. Удалить проект                        |                |
|                                          |                |
|                                          |                |
| Henry Discourt (1998) With               |                |
| Новый проект<br>Иня                      | ≹ <b>₩</b> 123 |
| Новый проект<br>Иня<br>TTRANS            | 8∰123          |
| Новый проект<br>Иня<br>TRANS<br>Оператор | ₺₩123          |

Coxp

| Выберите <b>Переименовать проект.</b>                                                                                                    | Проекты Prj:FOIF<br>1. Выбрать проект<br>2. Новый проект<br>5. Переиненовать проект<br>4. Удалить проект |
|----------------------------------------------------------------------------------------------------|----------------------------------------------------------------------------------------------------|
| Выберите необходимый проект и нажмите клавишу <b>Enter</b><br>для продолжения работы.<br>Все проекты отображаются в хронологическом порядке<br>из создания.                                                                                                    | Выврать<br>Имя Разм Дата<br>NONAME 1k 23,10705 Д<br>3101 22k 24.06.10<br>FOIF 1k 02.03.11                |
| Введите новое название проекта и нажмите клавишу <b>Enter</b><br>для сохранения.<br>В поля данных можно вводить буквенные и цифровые<br>символы. Для переключения между буквами и цифрами<br>используйте клавишу <b>Shift</b> .<br>Соответствующие изменения отобразятся в списке проектов. | Переиненовать проект (MMABC)<br>Старое има<br>'NONAME'<br>Hobbe има<br>RUSCEO                            |

#### 9.4. Удаление проекта

Выберите опцию Удалить проект.

| Проекты Prj:FOIF        | 8 123 |
|-------------------------|-------|
| 1.Выврать проект        |       |
| 2.Новый проект          |       |
| 3. Переименовать проект |       |
| 4. Удалить проект       |       |

Выберите необходимый проект и нажмите клавишу *Enter* для продолжения работы.

Все проекты отображаются в порядке времени их создания.

Выберите **ДА** и нажмите клавишу **ENTER** для удаления выбранного проекта. Выберите **HET** и нажмите клавишу **ENTER** для выхода.

#### 9.5. Редактирование данных

Данная функция позволяет искать строки данных для просмотра и редактирования, вводить строки данных Номер точки, Код и Высота репера, удалять строки данных, создавать или изменять три списка кодов.

В главном окне выберите Файлы.

Выберите **Данные (Редактор данных)**. Выберите проект из выпадающего списка. Нажмите клавишу **Enter** для продолжения работы.

#### 9.5.1. Поиск строк данных

Выберите **Редактор (Просмотр данных)**, при этом на экране появится последняя строка данных проекта.

Выберите *Поиск* и нажмите клавишу ENTER.

В строке М**инии данных**. Выберите из выпадающего списка **NT** (номер точки), **Адр. память** (адрес в памяти) или **Номер линии** (номер хода).

Нажмите клавишу «Вниз» для продолжения работы.

| Иня Разн Дата<br>NONAME 1k 23.10.09<br>3101 22k 24.06.10<br>FOIF 02.03.11<br>Выврат 23(11)<br>Иня Предупрежде 8(11) 123(11)<br>Иня Удаляю проект 3<br>3101 FOIF 0                                                                                                    | Выврать                       |                                 | 彩   123                          |   |
|----------------------------------------------------------------------------------------------------|-------------------------------|---------------------------------|----------------------------------|---|
| NONAME         1k         23.10.09           3101         22k         24.06.10           FOIF         1k         02.03.11             Выврат         23(1)           Иня         Предупрежде 8(1)         23(1)           NONAME         Удаляю проект         3         3101         FOIF         0 | Иня                           | Разн                            | Дата                             |   |
| 3101 22k 24.06.10<br>FOIF 1k 02.03.11<br>Выбрат-<br>Иня Предупрежде 8(Ш123)<br>NONAME Удаляю проект 9<br>3101 FOIF 0                                                                                                    | NONAME                        | 1k                              | 23.10.09                         | 1 |
| FOIF 1k 02.03.11<br>Выбрат-<br>Иня Предупрежде 8(1123)<br>NONAME Удаляю проект 9<br>3101 FOIF 0                                                                                                    | 3101                          | 22k                             | 24.06.10                         |   |
| Выврат-<br>Иня Предупрежде 800123000<br>NONAME Удаляю проект 9<br>3101 FOIF 0                                                                                                    | FOIF                          | -104/10/ <b>1k</b>              | 02.03.11                         |   |
| Выврат-<br>Иня Предупрежде 8 123 123 110<br>NONAME Удаляю проект 9<br>3101 FOIF 0                                                                                                    |                               |                                 |                                  |   |
| Иня поленция (ингранистрани)<br>NONAME Удаляю проект 9<br>3101 FOIF 0                                                                                                    | Выврат                        | Inenunnevne                     |                                  |   |
| годтверждаете? 1                                                                                                    | ИМЯ<br>NONAME<br>3101<br>FOIF | Удаляю про<br>FOIF<br>Подтвержд | ект 9<br>окт 9<br>аете? <b>1</b> | 1 |

AD HET

| 1. Проекти<br>2. Данные<br>3. Коды<br>4. Экспорт<br>5. Панять Далее<br>Выбрать Далее<br>Выбрать Далее<br>Иня Разн Дата<br>NONAME 1k 23.10.09<br>3101 22k 24.06.10<br>FOIF 1k 02.03.11                                                                                                    | Файлы 1/2                                | 2 Prj:FOI               | 8 123                                             |
|----------------------------------------------------------------------------------------------------|------------------------------------------|-------------------------|---------------------------------------------------|
| 2. Данные<br>3. Коды<br>4. Экспорт<br>5. Панять Далее<br>Выбрать Далее<br>Выбрать Выбрать Далее<br>Выбрать Далее<br>Выбрать Далее<br>Выбрать Далее<br>Выбрать Далее<br>Выбрать Далее<br>Выбрать Далее<br>Выбрать Выбрата Далее<br>Выбрать Далее<br>Выбрать Выбрата Выбрата Выбрата Выбра<br>Выбрать Выбрата Выбрата Выбрата Выбрата Выбра<br>Выбрать Выбрата Выбрата Выб | 1. Проекти                               | ы                       |                                                   |
| 3. Коды<br>4. Экспорт<br>5. Панять Далее<br>Выбрать Ями Дата<br>Иня Разн Дата<br>NONAME 1k 23. 10. 09<br>3101 22k 24. 06. 10<br>FOIF 1k 02. 03. 11                                                                                                    | 2. Данные                                |                         |                                                   |
| 4. Экспорт<br>5. Панять Далее<br>Выбрать ∦∭123[<br>Иня Разн Дата<br>NONAME 1k 23.10.09<br>3101 22k 24.06.10<br>FOIF 1k 02.03.11                                                                                                    | З. Коды                                  |                         |                                                   |
| 5. Панять Далее<br>Выбрать இШ123<br>Иня Разн Дата<br>NONAME 1k 23. 10. 09<br>3101 22k 24. 06. 10<br>FOIF 1k 02. 03. 11                                                                                                    | 4. Экспор                                | т                       |                                                   |
| Выбрать Разн Дата<br>Иня Разн Дата<br>NONAME 1k 23.10.09<br>3101 22k 24.06.10<br>FOIF 1k 02.03.11                                                                                                    | 5 Понать                                 |                         | Далее                                             |
| Вибрать Ван Дата<br>Иня Разн Дата<br>NONAME 1k 23.10.09<br>3101 22k 24.06.10<br>FOIF 1k 02.03.11                                                                                                    | o. nanaro                                |                         |                                                   |
| Иня Разн Дата<br>NONAME 1k 23.10.09<br>3101 22k 24.06.10<br>FOIF 1k 02.03.11                                                                                                    | 5. Hanarb                                |                         |                                                   |
| NONAME         1k         23.10.09           3101         22k         24.06.10           FOIF         1k         02.03.11                                                                                                    | Выбрать                                  | S. M. M.                | <b>∦</b> ∰123                                     |
| 3101 22k 24.06.10<br>FOIF 1k 02.03.11                                                                                                    | Выврать<br>Иня                           | Разн                    | <b>∦∭</b> 123⊡<br>Дата                            |
| FOIF 1k 02.03.11                                                                                                    | выврать<br>Иня<br>NONAME                 | Разн<br>1k              | ∦∭123Ш<br>Дата<br>23.10.09                        |
|                                                                                                    | Выбрать<br>Иня<br>NONAME<br>3101         | Разн<br>1k<br>22k       | ∦∭123<br>Дата<br>23.10.09<br>24.06.10             |
|                                                                                                    | Вибрать<br>Иня<br>NONAME<br>3101<br>FOIF | Разн<br>1k<br>22k<br>1k | ∦∰123<br>Дата<br>23.10.09<br>24.06.10<br>02.03.11 |
|                                                                                                    | Выврать<br>Иня<br>NONAME<br>3101<br>FOIF | Разн<br>1k<br>22k<br>1k | ¥Ш123<br>Дата<br>23.10.09<br>24.06.10<br>02.03.11 |

| Редактор Ртј:310<br>1. Проснотр<br>2. Ввод<br>3. Удаление<br>4. Импорт | 1 \$\#123[EEE                      |
|------------------------------------------------------------------------|------------------------------------|
|                                                                        |                                    |
| Просмотр Prj:310<br>тчк:А1<br>Код:                                     | <b>1230000 ∦∭1230000</b><br>Адр.:3 |
| Z :120.00000m                                                          | Номер хода: 1                      |
| Пои                                                                    |                                    |
| Поиск Prj:3101<br>Поиск                                                | \$ <b> \$</b>  123 <b> </b> >      |
| Линии данных<br>тчк                                                    | ▲ NT                               |
|                                                                        |                                    |

Нажимайте клавиши навигации "*вверх*" или "*вниз*" для поиска ходов, имеющих идентичные критерии. Для выхода в основное меню нажмите клавишу *ESC*.

### 9.5.2. Ввод строк данных

В меню Редактор (Редактор данных), выберите **Ввод (Ввод данных)**. Введите **тчк** (номер точки), **Код**, **Н репера** (высоту репера). Нажмите клавишу **Enter** для сохранения значений.

После ввода всех точек нажмите клавишу **ESC** для возврата в меню редактора данных.

#### 9.5.3. Удаление строк данных

В меню **Редактор** (Редактор данных), выберите **Удаление (Удаление данных)**.

Выберите **Удалить вс** (Удалить все данные).

Выберите **ДА** для удаления всех данных в диапазоне адресов. Выберите **НЕТ** для отмены операции, при этом данные удалены не будут. Для подтверждения операции нажмите клавишу **Enter**.

| Поиск Ртј:3101<br>Поиск        | \$ <b>₩</b> 123 |
|--------------------------------|-----------------|
| линии данных<br>тчк            | 5               |
| Проснотр Ртј:31                | <b>101</b>      |
| тчк:5<br>Код:                  | Адр.:63         |
| Db:227.70871m<br>Df:228.61308m | Номер хода: 1   |
| Z :100.11412m                  | оиск ↑↓         |

| Редактор Ртј:<br>1. Проснотр<br>2. Ввод<br>3. Удаление<br>4. Инпорт | <b>3101</b><br>∦∰123   |
|---------------------------------------------------------------------|------------------------|
| Ввод Prj:3101<br>тчк<br>Код<br>Н репера<br>Посл. адрес              | 2 )<br>3.00000m<br>168 |

| Реда<br>1. П | актор Ргј:3101 800 АВС<br>роснотр |
|--------------|-----------------------------------|
| 2. B         | вод                               |
| 3. Y         | даление                           |
| 4.И          | таоли                             |
|              |                                   |
| L            |                                   |
| Уда,         | ление Prj:3101 🕴 🕴 123 🎟 🗈        |
| 1. Y         | далить всё                        |
| 2. y         | далить выбр.                      |
|              |                                   |
|              |                                   |
|              |                                   |
|              |                                   |
| Уда:         |                                   |
| 1. Y         | UNDARTE BCE ADHILLE               |
| 2.9          | ot:2                              |
|              | до 168                            |
|              | AA HET                            |

### 9.5.4. Удаление выбранных строк данных

В меню **Редактор** (Редактор данных), выберите **Удаление (Удаление данных)**.

Выберите Удалить выбр. (Удалить выбранные)

С помощью клавиш навигации задайте критерии поиска в поле Миния 1.

В зависимости от критериев поиска введите номер точки, адрес или номер хода.

Нажмите клавишу *Enter*, при этом на дисплее появится строка данных.

Выберите **Подтвр. (Подтвердить)** для подтверждения, при этом выбранные данные будут удалены.

#### 9.5.5. Импорт данных

В меню **Редактор** (Редактор данных), выберите **Импорт**.

На дисплее появится сообщение "*Ожидание получения данных* ...". С помощью последовательного кабеля подключите цифровой нивелир к ПК.

| Редактор Prj                          | :3101                           | 杉輔 ABC III                 |
|---------------------------------------|---------------------------------|----------------------------|
| 1. Проснотр                           |                                 |                            |
| 2.Ввод                                |                                 |                            |
| 3. Удаление                           |                                 |                            |
| 4. Инпорт                             |                                 |                            |
|                                       |                                 |                            |
|                                       |                                 |                            |
| Удаление Prj                          | : 3101                          | 8 # 123                    |
| 1.Удалить во                          | 9                               |                            |
| 2. Удалить вы                         | 50.                             |                            |
|                                       |                                 |                            |
|                                       |                                 |                            |
|                                       |                                 |                            |
|                                       |                                 |                            |
|                                       |                                 |                            |
| Выбор Ргі:3                           | 101                             | 8 123                      |
| Поиск                                 |                                 |                            |
| Линия 1                               |                                 |                            |
|                                       | I <b>4</b> I N T                |                            |
| TUK                                   | ■ NT                            | •                          |
| тчк                                   | 12 NT                           | •                          |
| тчк                                   | 12 NT                           | 4                          |
| тчк                                   | 12<br>12                        | 4                          |
| тчк                                   | 12<br>12                        | <b>ب</b>                   |
| ТЧК                                   | • NT<br>[12]                    | ₹ <b>111</b> 23            |
| тчк<br>Проснотр Ртј                   | 12<br>3101                      | ₹ <b>₩</b> 123 <b>[000</b> |
| тчк<br>Проснотр Ртј<br>тчк:12<br>Коса | Ц Лт<br>[12]<br>:3101<br>Адр. : | ₽<br>8 <b>₩</b> 123<br>88  |

Rb:0.91729m

HD:36.53500m

| Редактор Руззии             |
|-----------------------------|
| 1. Просмотр                 |
| 2. Ввод                     |
| 3. Удаление                 |
| 4. Инпорт                   |
|                             |
|                             |
| Редактор Ртј:3101 🕴 🛤 АВС 🚥 |
| COBET                       |
|                             |
| Ожидание получения данных   |
| Ожидание получения данных   |

Номер хода:

nM:5 Поиск Подтер 2

t

Запустите на ПК программу переноса данных, сначала настройте коммуникационный порт, затем щелкните мышью по кнопке Opencom, при этом цвет индикатора изменится с красного на зеленый.

|        | EL300 Post Processing Software                                                                                                    |   |
|--------|----------------------------------------------------------------------------------------------------|---|
|        | 1, foif, 1.0000<br>2, foif, 1.0000<br>3, foif, 1.0000<br>4, foif, 1.0000                                                                                                    | 0 |
|        | Настройки<br>коммуникационного<br>порта<br>I<br>Настройки формата данных                                                                                                    | 3 |
| Индика | Configurativa<br>Configurativa<br>Conferent File & VEDECCEN SLEE Clief. tet<br>SAVE<br>DetaBit: 0<br>StepBit: 0<br>Vuckit Neme<br>CloseCon<br>Sver File (20 Card)<br>Vuckit Neme<br>CloseCon |   |

Выберите формат данных для загрузки строк данных, щелкните мышью по кнопке OpenFile для импортирования файла данных, при этом все данные в этом файле отобразятся в окне программы переноса данных. Перекона мышью по кнопке Upload Data для переноса отображаемых данных во внутреннюю память прибора.

#### 9.6. Редактирование списка кодов

В главном меню выберите Файлы.

Выберите *Коды (Редактор кодов)*, при этом на дисплее появится список кодов.

Выделите **Вств** и нажмите клавишу **ENTER** для вставки нового пункта.

Введите код и данные кода, нажмите клавишу **ENTER** для сохранения кода в памяти.

С помощью навигационных клавиш "*вверх*"/"*вниз*" выберите пункт, который необходимо удалить, выделите **Удал** и нажмите клавишу **ENTER**.

| PERSONAL PROPERTY AND                     | Contraction of the local division of the local division of the loc | a local                       |
|-------------------------------------------|----------------------------------------------------------------------------------------------------|-------------------------------|
| Файлы 1/2                                 | Prj:NONAME                                                                                                    | 123                           |
| 1. Проекты                                |                                                                                                    |                               |
| 2. Данные                                 |                                                                                                    |                               |
| 3 Kogu                                    |                                                                                                    |                               |
| 4. 340500                                 |                                                                                                    |                               |
| 4. 3KCHOPT                                |                                                                                                    |                               |
| 5. Память                                 |                                                                                                    | Далее                         |
|                                           |                                                                                                    |                               |
| Редактор і                                | кодов                                                                                                    | 8 🗰 123 🎟                     |
| Код точки                                 | Кратко                                                                                                    |                               |
| Allegender                                | DENCHMARK                                                                                                    | 1997.6.3                      |
|                                           |                                                                                                    |                               |
|                                           |                                                                                                    |                               |
| I                                         |                                                                                                    | 1                             |
|                                           | Вств Удал                                                                                                    |                               |
|                                           |                                                                                                    |                               |
| Ввод кода                                 |                                                                                                    | \$ <b> ∰</b>  ABC  <b>□</b> ■ |
|                                           |                                                                                                    |                               |
| Код                                       | B                                                                                                    |                               |
|                                           | ID ID                                                                                                    |                               |
| Кратко                                    | GROUM                                                                                                    | POTNET                        |
| Кратко                                    | GROUNI                                                                                                    | POINT                         |
| Кратко                                    | GROUNI                                                                                                    | POINT                         |
| Кратко                                    | GROUNI                                                                                                    | POINT                         |
| Кратко                                    | GROUNI                                                                                                    | DPOINT                        |
| Кратко<br>Редактор                        | GROUNI                                                                                                    | DPOINT                        |
| Кратко<br>Редактор<br>Код точки           | GROUNI<br>KODOB                                                                                                    | DPOINT                        |
| Кратко<br>Редактор<br>Код точки<br>А      | GROUNI<br>KODOB<br>KDDTKO<br>BENCHMARK                                                                                                    | DPOINT                        |
| Кратко<br>Редактор<br>Код точки<br>А<br>В | GROUNI<br>GROUNI<br>KOAOB<br>KDATKO<br>BENCHMARK<br>GROUNDPOIN                                                                                                    | DPOINT<br>I MABCICC           |
| Кратко<br>Редактор<br>Код точки<br>А<br>В | GROUNI<br>GROUNI<br>KOAOB<br>KDATKO<br>BENCHMARK<br>GROUNDPOIN                                                                                                    | DPOINT                        |
| Кратко<br>Редактор<br>Код точки<br>А<br>В | GROUNI<br>GROUNI<br>KOAOB<br>KDATKO<br>BENCHMARK<br>GROUNDFOIN                                                                                                    | DPOINT                        |

Выберите **ДА** и нажмите клавишу **ENTER** для продолжения или выберите **HET** и нажмите клавишу **ENTER** для прекращения операции.

| Редак | тор кодов 👔 🕅 Ан   | C |
|-------|--------------------|---|
| Код   | Подтверд 80 АВС    | - |
| В     | Удалить вывранное? |   |
|       | A HET              |   |
| 1     | Вств Удал          |   |

## 9.7. Экспорт данных на ПК

При помощи последовательного кабеля подключите ПК к цифровому нивелиру и запустите на ПК программу переноса данных.

Запустите на ПК программу переноса данных, сначала настройте коммуникационный порт, затем щелкните мышью по кнопке **Opencom**, при этом цвет индикатора изменится с красного на зеленый.

В главном меню выберите **Файлы**. Выберите Экспорт **(Экспорт данных)**.

Выберите предлагаемый проект из списка.

На ПК щелкните мышью по кнопке **Download Data** 

(Выгрузить данные) для переноса данных с нивелира.

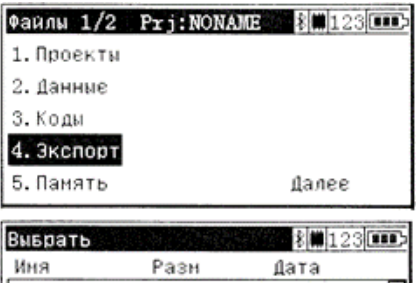

| Иня    | Разн | Дата     |   |
|--------|------|----------|---|
| NONAME | 1k   | 23.10.09 | - |
| 3101   | 22k  | 24.06.10 |   |
| FOIF   | 17k  | 02.03.11 |   |
|        |      |          |   |
|        |      |          |   |
|        |      |          |   |

|                                                                                                  |                                                  |                                                                    |      | 2          |
|--------------------------------------------------------------------------------------------------|--------------------------------------------------|--------------------------------------------------------------------|------|------------|
| nfiguration                                                                                      | Current File                                     |                                                                    |      | SAVE CLEAR |
| nfiguration<br>mPort: COM4 -                                                                     | Current File                                     | 14 7790:                                                           |      | SAVE CLEAR |
| nfiguration<br>afort: 5004 -<br>vad: 9600                                                        | Current File<br>Open File                        | le Type:<br>FeintBe, Code, Coordinat                               | • •  | SAVE CLEAR |
| enfiguration<br>mPort: COMA T<br>wed: 9600<br>atabit: 8                                          | Current File<br>Open File                        | Le Type:<br>PointRo, Code, Coordinat                               | • •  | SAVE CLEAR |
| nnEiguration<br>maTort: COM4 T<br>www. 9000<br>atabit: 0<br>tepBit: 0                            | Current File<br>Open File                        | le Type:<br>PrintRo, Code, Coordinat                               | • •  | SAVE CLEAR |
| nafiguration<br>mFort: 0094 •<br>vod: 9600<br>stabit: 8<br>sepăit: 0<br>urBit: Nona              | Current File<br>Open File<br>Save File (50 Card) | le Typa:<br>PointHo, Code, Coordinat<br>Upload Data                | ie y | SAVE CLEAR |
| nafiguration<br>nafort: [C094 ]<br>wd: 9600<br>atabit: 8<br>topbit: 0<br>zrbit: Mone<br>CloseCon | Current File<br>Open File<br>Sure File (SD Curd) | le Type:<br>FointBo, Code, Coordinat<br>Upload Bata<br>Dornloading | e v  | SAVE CLEAR |

Программа переходит в режим ожидания данных с нивелира

На приборе нажмите клавишу **ENTER** для продолжения, при этом данные выбранного проекта будут перенесены на ПК. По завершении переноса данных на дисплее прибора снова появится меню управления проектами.

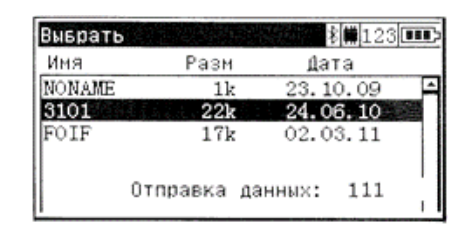

## 9.8. Память

В главном окне выберите **Файлы**. Выберите **Память**, и на дисплее появится информация о памяти.

Выберите Формат для форматирования памяти.

Выберите **ДА** и нажмите клавишу **ENTER** для продолжения работы.

ВНИМАНИЕ! В ходе форматирования памяти удаляются все сохраненные данные.

Выберите *HET*Iи нажмите клавишу *ENTER* для отмены операции.

На дисплее нивелира вновь появится меню управления файлами.

#### 9.9. Перенос данных с помощью USB-кабеля

Для переноса данных с нивелира используется стандартный USB-кабель. С помощью этого кабеля вы можете подключать нивелир к ПК напрямую без необходимости установки драйверов.

В главном окне выберите **Файлы** для вызова меню управления проектами. Нажмите клавишу "вниз", чтобы перейти на страницу номер 2.

Выберите USB, при этом на дисплее нивелира появится сообщение: *U ФУНКЦИИ* Извлечь USB Выход нажмите ESC

Соедините прибор с ПК интерфейсным кабелем, при этом на дисплее появится сообщение: *U* **ФУНКЦИИ** *Cmon нажмите ESC* 

Это означает, что нивелир успешно подключен к ПК.

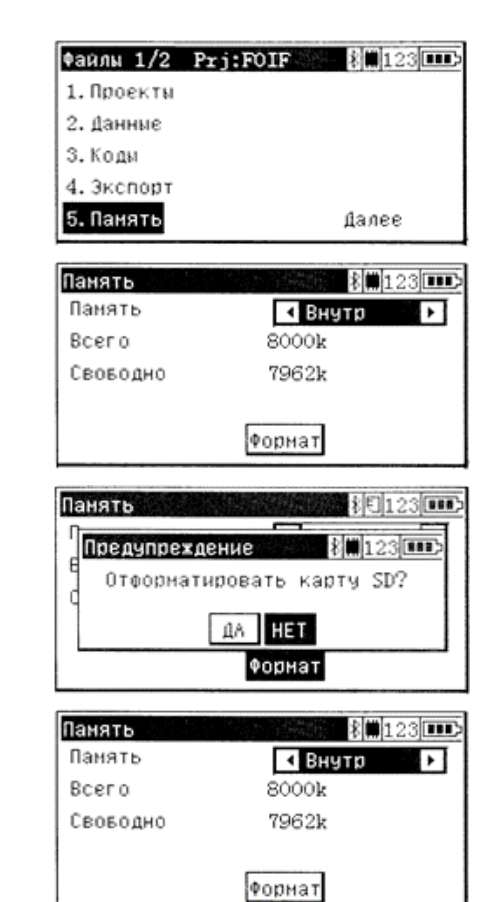

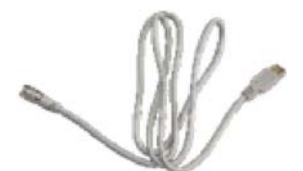

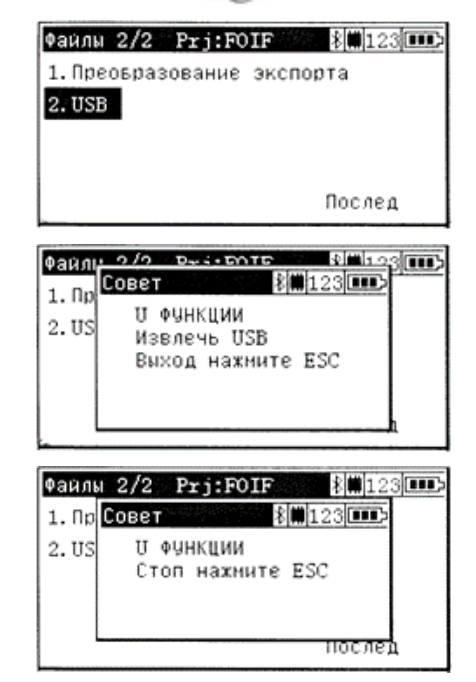

После подключения прибора к ПК внутренняя память прибора будет отображаться в виде одного из флеш-дисков ПК, при этом просмотр данных обеспечивается с помощью ПО для переноса данных.

Нажмите клавишу [ESC], чтобы прервать соединение. После этого на экране прибора появится предыдущее меню.

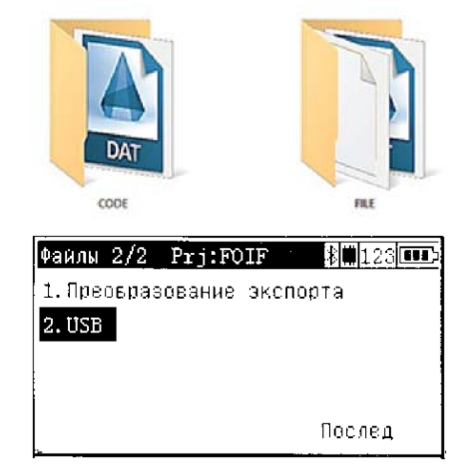

### 9.10. Формула и постоянные

Поправка для отсчета по рейке и расстояния визирования

L = L0-K1+K2 где K1= E2 /(2 \* R) – поправка на кривизну Земли K2 = rk \* E2/(2 \* R) – поправка на рефракцию L0 – нескорректированный отсчет по рейке E – расстояние визирования R – радиус Земли, R = 6380000 м rk – коэффициент рефракции

#### 10. етрологические и технические характеристики

Метрологические характеристики нивелиров приведены в таблице 1.

#### Таблица 1 – Метрологические характеристики

| Наименование характеристики                                          | Значение характеристик |                              |
|----------------------------------------------------------------------|------------------------|------------------------------|
|                                                                      | для модификации        |                              |
| Модификация                                                          | EL302A                 | EL03                         |
| Пределы допускаемой средней квадратической                           |                        |                              |
| погрешности измерений превышений на 1 км двойного хода               |                        |                              |
| при электронном считывании, мм                                       |                        |                              |
| по кодовым инварным рейкам В3020, В3030                              | ±0,7                   | ±0,3                         |
| по кодовым фиберглассовым рейкам В2620, В2630                        | ±1,0                   | ±1,0                         |
| по кодовым алюминиевым рейкам В2650                                  | ±1,0                   | ±1,0                         |
| Пределы допускаемой средней квадратической погрешно-                 |                        |                              |
| сти измерений превышений на 1 км двойного хода                       |                        |                              |
| при оптическом считывании, мм                                        | ±1,5                   | ±1,5                         |
| Диапазон измерений расстояний при электронном                        |                        |                              |
| считывании, м                                                        | от 2 до 105            | от 2 до 110                  |
| Пределы допускаемой средней квадратической                           |                        |                              |
| погрешности измерений расстояний при электронном счи-                |                        |                              |
| тывании, мм                                                          | ±(1·10) <sup>2)</sup>  | ±(1.10) <sup>2)</sup>        |
|                                                                      | ±(1·10-3·L) 1) 2)      | ±(1·10-3·L) 1) <sup>2)</sup> |
|                                                                      | ±(2·10-3·L) 1) 3)      | ±(2·10-3·L) 1) 4)            |
| <sup>1)</sup> Где L - измеряемое расстояние, мм.                     |                        |                              |
| <sup>2)</sup> В диапазоне измерений от 2 до 10 включительно, м.      |                        |                              |
| <sup>3)</sup> В диапазоне измерений свыше 10 до 50 включительно, м.  |                        |                              |
| <sup>4)</sup> В диапазоне измерений свыше 50 до 105 включительно. м. |                        |                              |

<sup>5)</sup> В диапазоне измерений свыше 50 до 105 включительно, м.

Технические характеристики нивелиров приведены в таблице 2.

#### Таблица 2 – Основные технические характеристики

| Наименование характеристики                                               | Значение характеристик |          |
|---------------------------------------------------------------------------|------------------------|----------|
|                                                                           | для моді               | ификации |
| Модификация                                                               | EL302A                 | EL03     |
| Увеличение зрительной трубы, крат, не менее                               | 30                     |          |
| Угловое поле зрения зрительной трубы, не менее                            | 1°30🕅                  |          |
| Наименьшее расстояние визирования, м, не более                            |                        |          |
| - при электронном считывании                                              |                        | 2        |
| - при оптическом считывании 1                                             |                        | 1        |
| 🛛 ена деления горизонтального лимба, градус 6)                            | 1                      |          |
| Диапазон компенсации компенсатора, минута                                 | ±14                    |          |
| 🛛 ена деления круглого установочного уровня, минута /2 мм                 | 8                      |          |
| Напряжение питания постоянного тока, В:                                   |                        |          |
| внутренний аккумулятор                                                    | 7,4                    | 6,0      |
| Габаритные размеры (Д×Ш×В), мм, не более                                  | 240×195×195            |          |
| Масса, кг, не более                                                       | 3,0                    |          |
| Диапазон рабочих температур, °С от -20 до +50                             |                        | до +50   |
| <sup>6)</sup> Злесь и далее по тексту: градус и минута – единицы измерени | ій плоского угла.      |          |

Прочие функциональные характеристики нивелиров приведены в таблице 3.

Таблица 3 – Прочие функциональные характеристики

| Наименование характеристики                 | Значение хар                           | Значение характеристик        |  |
|---------------------------------------------|----------------------------------------|-------------------------------|--|
|                                             | для модификации                        |                               |  |
| Модификация                                 | EL302A                                 | EL03                          |  |
| Время измерений, сек                        | Обычно 2 с                             |                               |  |
| Дальность измерений (электронные измерения) | 105 м                                  | 110 м                         |  |
| Точность измерения расстояний               | 10 мм                                  |                               |  |
| Дальность измерений (визуальные измерения)  | от 1.0 м                               |                               |  |
| Компенсатор (тип)                           | Маятниковый с магн                     | итным демпфером               |  |
| Компенсатор (точность установки)            | 0.3                                    | 3″                            |  |
| Диапазон компенсации компенсатора, минута   | ±1                                     | 4″                            |  |
| Зрительная труба (увеличение)               | 30                                     | X                             |  |
| Поле зрения зрительной трубы                | 1°30″ (2,3 м                           | и на 100 м)                   |  |
| Регистрация данных (встроенная память)      | 4 [                                    | б                             |  |
| Регистрация данных (сохранение данных)      | SD карта памя                          | ати (до 16 Гб)                |  |
|                                             | ⊠уквенно-цифро                         | ⊠уквенно-цифровая, 24 клавиши |  |
| Регистрация данных (клавиатура)             | с подсветкой                           |                               |  |
| Дисплей                                     | LCD (с подсветкой), 7 строк ×32 символ |                               |  |
|                                             | 3П, 3ПП3, 3П3П, 33ПП, П33П,            |                               |  |
| Программа измерений                         | вынос в натуру, промежуточные точки,   |                               |  |
|                                             | уравнивание хода                       |                               |  |
|                                             | LICE DC 222C                           | USB, RS-232C                  |  |
| Передача данных                             |                                        | Bluetooth                     |  |
|                                             | (опционально)                          | (опционально)                 |  |
|                                             |                                        | пульт                         |  |
| дистанционное управление                    | -                                      | (опционально)                 |  |
| Питание (аккумулятор)                       | Сменная батарея Li-lon 7,4В 2000 мАч   |                               |  |
| Время работы                                | до 12 ч (при t выше +12°C)             |                               |  |
| Вес с аккумулятором                         | 3.                                     | 0                             |  |
| Габаритные размеры (Д×Ш×В), мм, не более    | 240×19                                 | 5×195                         |  |
| Рабочая температура, °С                     | от –20°С до + 50°С                     |                               |  |
| Защита от пыли и влаги                      | IP54                                   |                               |  |

## 11. Комплектность

Комплектность нивелиров приведена в таблице 3.

| Наименование                                                  | Обозначение     | Количество |
|---------------------------------------------------------------|-----------------|------------|
| Нивелир электронный 1)                                        | EL302А или EL03 | 1 шт.      |
| Аккумуляторная батарея                                        | -               | 1 шт.      |
| Зарядное устройство                                           | -               | 1 шт.      |
| Интерфейсный кабель                                           | -               | 1 шт.      |
| Карта памяти формата SD                                       | -               | 1 шт.      |
| Набор инструментов для ухода за оптикой и юстировки           | -               | 1 шт.      |
| Защитная крышка объектива                                     | -               | 1 шт.      |
| Транспортировочный футляр                                     | -               | 1 шт.      |
| Пульт дистанционного управления 2)                            | -               | 1 шт.      |
| Руководство по эксплуатации на USB-флеш-накопителе            | -               | 1 экз.     |
| Паспорт                                                       | -               | 1 экз.     |
| <sup>1)</sup> модификация в соответствии с заказом покупателя |                 |            |
| <sup>2)</sup> По заказу покупателя (для модификации ELO3).    |                 |            |